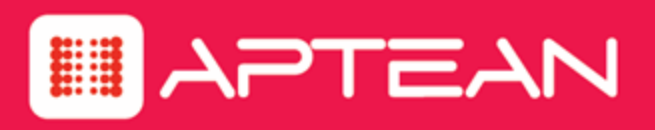

## SUPPORTSOFT

## **LiveAssist Report Definitions Guide**

Version: 9.0

February 2016

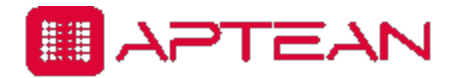

4325 Alexander Drive, Suite 100 • Alpharetta, GA 30022-3740 • www.aptean.com • info@aptean.com

Copyright © 2016 Aptean. All Rights Reserved. These materials are provided by Aptean for informational purposes only, without representation or warranty of any kind, and Aptean shall not be liable for errors or omissions with respect to the materials. The only warranties for Aptean products and services are those set forth in the express warranty statements accompanying such products and services, if any, and nothing herein shall be construed as constituting an additional warranty. No part of this publication may be reproduced or transmitted in any form or for any purpose without the express written permission of Aptean. The information contained herein may be changed without prior notice. Some products marketed by Aptean contain proprietary software components of other software vendors. Aptean and other Aptean products and services and services are their respective logos are registered trademarks or trademarks of Aptean or its affiliated companies.

## Contents

| About This Guide                               | i   |
|------------------------------------------------|-----|
| Audience                                       | i   |
| Related Documentation                          | i   |
| Chapter 1: Reports                             | 1-1 |
| Overview                                       |     |
| Chapter 2: LiveAssist Reports                  | 2-1 |
| LiveAssist Reports                             |     |
| Generating LiveAssist Reports                  |     |
| Create a Reference to Drill-Down Reports       |     |
| Chapter 3: Live Reports                        | 3-1 |
| Live Reports                                   |     |
| Summary Report: Service Level and Productivity |     |
| CSR Detail Report                              |     |
| Drill-Down Report                              |     |
| CSR Report: Service Level and Productivity     |     |
| Concurrency Report                             |     |
| Chapter 4: Archived Reports                    | 4-1 |
| Archived Reports                               |     |
| Assisted User Survey Report                    |     |
| Average Handle Time Meets Expectations         |     |
| Drill-Down Report                              |     |
| Summary Report                                 |     |
| Chat CSR Detail                                |     |
| First Drill-Down Report                        |     |
| Second Drill-Down Report                       |     |
| Chat Details                                   |     |
| Chat Transcript                                |     |
| Issue Trending Report                          |     |
| Chat Reconnect Usage Report                    |     |
| Chat Reconnect Usage Drill-Down Report         |     |

| Chat Reconnect Efficiency Report            | .4-30 |
|---------------------------------------------|-------|
| Chat Reconnect Efficiency Drill-Down Report | 4-32  |
| Issue Type Reconnect Report                 | .4-33 |
| Issue Type Reconnect Drill-Down Report      | 4-35  |
| Analyst Reconnect Report                    | .4-35 |
| Drill-Down Reports                          | 4-37  |

## **About This Guide**

This guide describes the various LiveAssist reports that present useful information based on specific database queries. It gives the descriptions of the various fields included in each report and explains how the values are calculated. It also describes the method of generation of the reports along with the required report parameters.

## Audience

This guide is intended for the following categories of users:

- Business managers, who analyze and act on information related to LiveAssist.
- Support administrators, who manage the tasks related to report generation.
- Developers, who create or modify reports.
- SupportSoft support personnel, who respond to the queries raised by business managers, administrators, and developers.

## **Related Documentation**

Refer to the latest version of LiveAssist Administrator Guide in Aptean Support Center at http://support.aptean.com/selfservice.

# 

## Reports

## **Overview**

Reports let you measure the adoption, usage, and effectiveness of a tool. On the SupportSoft platform, you can run various reports and view the data contained in them from different perspectives. You can save the reports in a variety of file formats and print them using the Support Administrator interface (http://<host-name>/sdcadmin). You can generate them on demand or on a schedule if you have the required permissions.

**Note:** By default, only support administrators through the Support Administrator application have access to the LiveAssist chat queue service level and productivity reports for all analysts and analyst groups.

Before you generate the reports for LiveAssist, note the following:

- Until a chat session is closed or abandoned, the chat details do not appear in the report.
- An analyst (or CSR) must log out of the Support Center application once for the latest data related to the analyst to appear in the reports.
- Takeover of a chat is treated as an escalation to an internal queue called **supervisorcontrol**. To generate reports on chats taken over, create a queue called **supervisorcontrol**. Do not assign any analyst or supervisor to this queue. All escalations into this queue are taken-over chats.

## 2

## LiveAssist Reports

## **LiveAssist Reports**

LiveAssist provides operational and analytical reports to evaluate organizational performance and individual effectiveness. LiveAssist reports are classified into archived reports and live reports.

Live Assist has a total of 4 live reports and 23 archived reports available in the Support Administrator portal. The method of generation of each of these reports along with the field descriptions is given in the following pages.

## **Generating LiveAssist Reports**

#### To generate LiveAssist Reports, do the following:

- 1. Log in to Support Administrator.
- 2. Go to Reporting > LiveAssist.

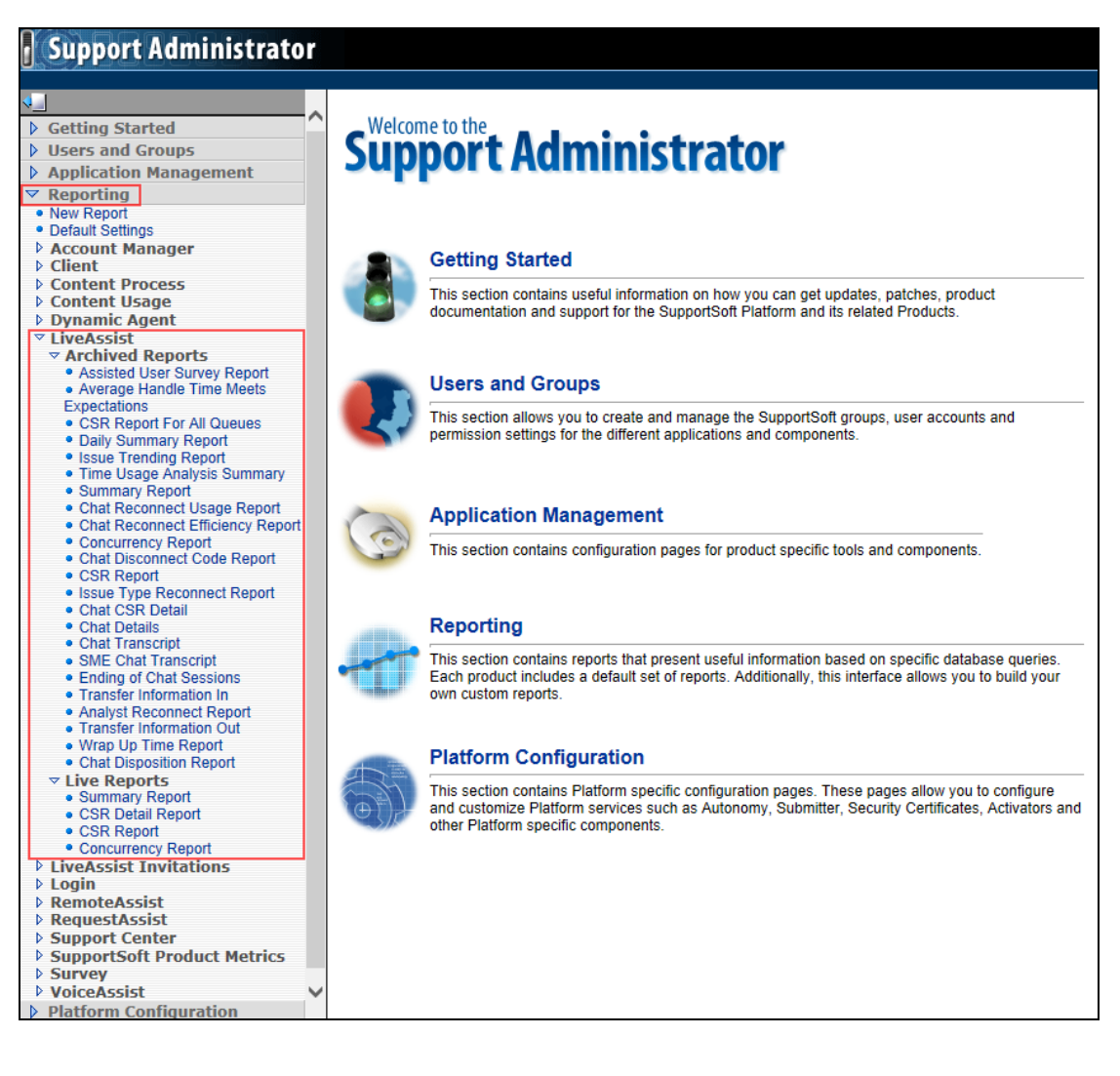

- 3. For live reports, do the following:
  - i. Click Live Reports.
  - ii. Click the desired report.
  - iii. Configure the report parameters and click Generate Report to run the report.
- 4. For archived reports, do the following:
  - i. Click Archived Reports.
  - ii. Click the desired report.
  - iii. Click Run Report Now.
  - iv. Configure the report parameters and click Run.

The report is displayed in a tabular form.

For information related to the data presented in each report, see the next section, LiveAssist Reports: Field Descriptions on page *Live Reports3-2*.

## **Create a Reference to Drill-Down Reports**

Some reports have links to view detailed information based on the selected data field. These are used to drill down into the data. These reports give an interactive experience for the report viewer and are very useful for data analysis.

#### Do the following to create a reference to the drill-down report in the main report:

- Copy the ID of the drill-down report (available in first line of the report).
- Open the main report and look for the line containing the text: < DrillDown.... >.
- Replace the existing GUID with the ID of the drill-down report.

## 3

## Live Reports

## Live Reports

Live reports are generated from the live database tables. The following are the available live reports:

- Summary Report: Service Level and Productivity
- CSR Detail Report
- CSR Report: Service Level and Productivity
- Concurrency Report

**Note:** The hourly live reports can only be run for a maximum of a two-day interval, while the daily live reports can only be run for a maximum of a two-month interval.

The following sections describe the various live reports, the method of report generation, and the report field descriptions for each of the reports.

## **Summary Report: Service Level and Productivity**

This report gives a summary of the service level and productivity data for the selected queue. It provides key metrics to measure the effectiveness of your contact center.

#### To generate this report, do the following:

 Go to Reporting > LiveAssist > Live Reports > Summary Report. The Summary Report: Service Level and Productivity page appears.

| Summary Report: Service Level and Productivity |                               |                                                                              |  |  |
|------------------------------------------------|-------------------------------|------------------------------------------------------------------------------|--|--|
| Please enter dates and times                   | as GMT times for this report. |                                                                              |  |  |
| Start Date/Time :<br>End Date/Time :           | 2014-08-13                    | (hh:mm:ss) 04:30:00 (24-hour format)<br>(hh:mm:ss) 04:30:00 (24-hour format) |  |  |
| Wait Time (sec): 60<br>Handle Time (sec): 600  |                               | Report Interval: Daily<br>Queue: Tier 1 Analysts                             |  |  |
| Report Format: © HTML                          | C csv                         | Collection: All Collections                                                  |  |  |
| Generate Report                                |                               |                                                                              |  |  |

2. Configure the parameters as described in the following table.

| Parameter<br>Name | Description                                                                        |
|-------------------|------------------------------------------------------------------------------------|
| Start             | Start date and time for the reporting period. Click the Calendar icon, and use the |

| Parameter<br>Name  | Description                                                                                                    |
|--------------------|----------------------------------------------------------------------------------------------------|
| Date/Time          | calendar to select the desired date.                                                                                                    |
|                    | The default value for time is 00:00:00 (GMT). You can delete the default value and type the desired start time in the 24-hour format (hh:mm:ss).                                                     |
| End<br>Date/Time   | End date and time for the reporting period. See the instructions for <b>Start Date/Time</b> given earlier in the table.                                                                              |
| Wait Time          | Standard service level user wait time for the queue (in seconds). This is used to calculate the percentage of users whose chat requests were picked up within the service level time.                |
|                    | The default value is 60 sec. You can delete this and type the desired value.                                                                                                    |
| Handle Time        | Standard service level handle time in the queue (in seconds). This parameter is used to calculate the percentage of users whose chat sessions were handled and closed within the service level time. |
|                    | The default value is 600 sec. You can delete this and type the desired value.                                                                                                    |
| Report<br>Interval | Time increment within the reporting period for report data generation. Click one of the following in the list: Hourly, Daily, Weekly, or Monthly.                                                    |
| Queue              | Queue for which you want the report to be generated. Click the desired value in the list.                                                                                                    |
| Report             | Format of the generated output files. Select one of the following:                                                                                                    |
| Format             | HTML to view the results in the Support Administrator interface.                                                                                                    |
|                    | • <b>CSV</b> to generate a comma-separated file that is automatically opened in Excel. If you do not have Excel installed on your machine, only the file gets generated.                             |
| Collection         | Collection from which the data for the report is to be gathered. The default value is All Collections, which is not editable                                                                         |

#### 3. Click Generate Report. The following report is displayed.

| Interval                | Total<br>Requests<br>Queued | Average<br>Customer<br>Wait Time<br>(Min.) | Wait<br>Time<br>Within<br>Service<br>Level<br>Rate | Sessions<br>Initiated | Escalates<br>In | Escalates<br>Out | Abandonment<br>Rate | Sessions<br>Completed | Chat<br>Completion<br>Rate | Average<br>Handle<br>Time<br>(Min.) | Average<br>Handle<br>Time<br>Within<br>Service<br>Level<br>Rate | Issues<br>Resolved | Issue<br>Resolution<br>Rate | Total<br>CSR<br>Time<br>Logged<br>In<br>(hours) | Productivity<br>Rate<br>(sessions<br>per CSR<br>hour) | Time<br>Available<br>(hours) |
|-------------------------|-----------------------------|--------------------------------------------|----------------------------------------------------|-----------------------|-----------------|------------------|---------------------|-----------------------|----------------------------|-------------------------------------|-----------------------------------------------------------------|--------------------|-----------------------------|-------------------------------------------------|-------------------------------------------------------|------------------------------|
| 8/13/2014 to 8/14/2014  | 1                           | 0.00                                       | 0.00                                               | 0                     | 0               | 0                | 100.00              | 0                     | 0.00                       | 0.00                                | 0.00                                                            | 0                  | 0.00                        | 0.00                                            | 0.00                                                  | 0.00                         |
| 8/14/2014 to 8/15/2014  | 6                           | 0.55                                       | 66.67                                              | 3                     | 0               | 0                | 50.00               | 3                     | 100.00                     | 4.28                                | 100.00                                                          | 3                  | 100.00                      | 0.17                                            | 18.00                                                 | 0.00                         |
| *Based on time interval | of: 4:30:00                 | AM to 4:30                                 | :00 AM                                             |                       |                 |                  |                     |                       |                            |                                     |                                                                 |                    |                             |                                                 |                                                       |                              |

#### The following table describes the fields that are available in this report.

| Field Name               | Description                                                                                                    |
|--------------------------|----------------------------------------------------------------------------------------------------|
| Interval                 | The time interval defined in the report request.                                                                                                    |
| Total Requests<br>Queued | Total number of chat requests added to the queue during the requested interval.<br>This value is equal to the total number of chat requests submitted by the users.<br>This is irrespective of the chats being abandoned.<br>In case of escalation of chats, the value is calculated as follows. |

| Field Name                                  | Description                                                                                                    |
|---------------------------------------------|----------------------------------------------------------------------------------------------------|
|                                             | <b>Consider the following scenario:</b><br>A user's chat request enters the Tier 1 queue. The Total Requests Queued value for this queue is incremented. The chat is then escalated.                                                                                                    |
|                                             | <ul> <li>If the chat is escalated to another analyst in the same queue, the Total<br/>Requests Queued value for this queue remains the same.</li> </ul>                                                                                                    |
|                                             | • If the chat is escalated to an analyst in a different queue, for example, Tier 2 queue, then the Total Requests Queued value for the Tier 1 queue is decremented, and the Total Requests Queued value for the Tier 2 queue is incremented.                                                                                                    |
| Average Customer<br>Wait Time<br>(HH:MM:SS) | Average amount of time a chat request is in the queue before it is picked up by<br>an analyst. This does not take into account the customer wait time for user-<br>abandoned chats (no analyst responded).                                                                                                    |
|                                             | (Time spent before the chat request was picked up by an analyst) + (Time spent<br>in escalating the chat from one analyst to another in the same queue).                                                                                                    |
|                                             | In case of escalation of a chat to another queue, the time spent in escalating the chat is added to the Average Customer Wait Time of the second queue.                                                                                                    |
| Wait Time Within<br>Service Level Rate      | Percentage of chats whose wait times were within the service level rate that was defined in the report generation criteria.                                                                                                    |
|                                             | This value is calculated as follows:<br>Wait Time Within Service Level Rate = (Total number of chat sessions with wait<br>times within service level rate *100) / (Sessions Initiated).<br>Wait time is the difference between Chat Assigned Date and Created Date. Out-                                                                                                    |
|                                             | of-the-box customer wait time service level rate is defined as 60 sec.                                                                                                    |
| Sessions Initiated                          | Total number of chat sessions to which the analysts in the queue responded (without allowing the sessions to timeout).                                                                                                    |
|                                             | This includes the number of chat requests that were converted into chat sessions as well as additional sessions created to handle escalations and reconnections.                                                                                                    |
|                                             | This value is calculated as follows:                                                                                                    |
|                                             | The user's chat request is routed to an available analyst in Queue 1. Sessions<br>Initiated value for that queue is temporarily incremented by 1. In case, the<br>analyst does not respond and the chat is auto-escalated to another available<br>analyst in the same/different queue, the Sessions Initiated value for Queue 1 is<br>decremented by 1, and the Sessions Initiated value for the analyst's queue to<br>which the chat is routed is temporarily incremented by 1, which will stay<br>incremented if that analyst responds. |
|                                             | Consider the following scenario:                                                                                                    |
|                                             | queue is incremented.                                                                                                    |
|                                             | If the analyst escalates the chat to another analyst A2 (belonging to the same or                                                                                                    |

| Field Name                                          | Description                                                                                                    |
|-----------------------------------------------------|----------------------------------------------------------------------------------------------------|
|                                                     | a different queue), the Sessions Initiated value for the corresponding queue is incremented.                                                                                                    |
| Escalates In                                        | Number of issues escalated into the queue.                                                                                                    |
|                                                     | Consider the following scenario:                                                                                                    |
|                                                     | An analyst in the A1 queue escalates the chat to an analyst in the A2 queue.                                                                                                    |
|                                                     | • If the A2 analyst is available at the time of escalation, the Escalates Out value for A1 is incremented, and the Escalates In value for A2 is incremented.                                              |
|                                                     | <ul> <li>If the A2 analyst is unavailable at the time of escalation, the Escalates In<br/>value for A2 remains unaltered, but the Escalates Out value for A1 is<br/>incremented.</li> </ul>               |
|                                                     | Note: If the user abandons the chat, the report does not show any increment in the Escalated in and Escalated out values for both the queues.                                                             |
| Escalates Out                                       | Number of issues escalated out of the queue.                                                                                                    |
|                                                     | For details on how this value is calculated, refer to the description for the Escalates In field earlier in this table.                                                                                   |
| Abandonment Rate                                    | Percentage of chat requests that were not converted into chat sessions. Analyst-<br>abandoned sessions are not considered.                                                                                |
|                                                     | This value is calculated as follows:                                                                                                    |
|                                                     | Abandonment Rate = Number of Abandoned Sessions * 100 / Total Requests<br>Queued                                                                                                    |
| Sessions Completed                                  | Total number of chat sessions completed by the analysts in the queue, either by closing or escalating them.                                                                                               |
|                                                     | This value is incremented when a chat session is completed. A chat session is considered as completed only if it is properly closed by the analyst (when the analyst clicks Close on the Wrap Chat page). |
| Chat Completion<br>Rate                             | Percentage of chat sessions successfully completed by the analysts in the queue against the total number of chat sessions initiated in that queue.                                                        |
|                                                     | This value is calculated as follows:                                                                                                    |
|                                                     | Chat Completion Rate = Sessions Completed * 100 / Sessions Initiated                                                                                                    |
| Average Handle<br>Time (HH:MM:SS)                   | Average amount of time the analysts in the queue spent in handling chat sessions. Auto-escalated chats are not considered.                                                                                |
| Average Handle<br>Time Within Service<br>Level Rate | Percentage of chat sessions whose handle times were within the service level rate defined in the report generation criteria.                                                                              |
| Issues Resolved                                     | Total number of issues marked as resolved by the user during chat closure.                                                                                                    |
|                                                     | This value is calculated based on the user's input on the User Feedback dialog box during chat closure.                                                                                                   |

| Field Name                                      | Description                                                                                                    |
|-------------------------------------------------|----------------------------------------------------------------------------------------------------|
| Issue Resolution                                | Percentage of issues marked as resolved by the user during chat closure.                                                                                                    |
| Rate                                            | This value is calculated as follows:                                                                                                    |
|                                                 | Issue Resolution Rate = Issues Resolved * 100 / Total Requests Queued                                                                                                    |
| Total CSR Time<br>Logged In (hours)             | Total amount of time (in hours) that all the analysts in the queue were logged in to the chat system.                                                                                     |
| Productivity Rate<br>(sessions per CSR<br>hour) | Number of chat sessions completed by the analysts in the queue in an hour.<br>This value indicates the overall productivity of the queue while handling<br>multiple, concurrent sessions. |
|                                                 | This value is calculated as follows:                                                                                                    |
|                                                 | Productivity Rate = Sessions completed / Total CSR Time Logged In                                                                                                    |
| Time Available<br>(HH:MM:SS)                    | The amount of time that the analysts in the queue were available to chat, but did not handle any chat sessions.                                                                           |
|                                                 | This value depends on the number of analysts logged in and the number of chat windows on which each analyst was available.                                                                |
|                                                 | For example, if an analyst's status indicates availability on two windows, then<br>this value is sum of the time duration for which the analyst was available on both<br>the windows.     |

### **CSR Detail Report**

This report gives a summary of the chat session details for each analyst belonging to the selected queue. The report focuses on the survey responses provided by the users at the end of each chat session. The title of the report generated is CSR Summary.

To generate this report, do the following:

 Go to Reporting > LiveAssist > Live Reports > CSR Detail Report. The LiveAssist CSR Detail Report page appears.

| LiveAssist CSR Detail  | Rep | ort         |                     |
|------------------------|-----|-------------|---------------------|
| Start Date: 2014-07-09 |     | Queue:      | ALL Akshmi<br>Sales |
| End Date: 2014-07-10   |     | Collection: |                     |
| Generate Report        |     |             |                     |

2. Configure the parameters as described in the following table.

| Parameter<br>Name | Description                                                                                                    |
|-------------------|----------------------------------------------------------------------------------------------------|
| Start Date        | Start date for the reporting period. Click the <b>Calendar</b> icon, and use the calendar to select the desired date.                 |
| End Date          | End date for the reporting period. See the instructions for <b>Start Date</b> given earlier in the table.                             |
| Queue             | Queue or queues for which you want the report to be generated. Click the desired name in the list.                                    |
| Collection        | Collection from which the data for the report is to be gathered. The default value is <b>All Collections</b> , which is not editable. |

#### 3. Click Generate Report. The following report is displayed.

| CSR Summary |           |     |          |          |          |              |          |                  |             |          |
|-------------|-----------|-----|----------|----------|----------|--------------|----------|------------------|-------------|----------|
| CSR         | Sessions  | AHT | Surveyed | Solved   | Unsolved | Very Helpful | Helpful  | Somewhat Helpful | Not Helpful | Not Sure |
| admin       | <u>12</u> | 0   | <u>Z</u> | <u>6</u> | <u>1</u> | <u>6</u>     | <u>0</u> | 1                | <u>0</u>    | <u>0</u> |
| mahi        | <u>4</u>  | 0   | <u>3</u> | <u>3</u> | <u>0</u> | <u>3</u>     | <u>0</u> | <u>0</u>         | <u>0</u>    | <u>0</u> |

#### The following table describes the fields that are available in this report.

| Field Name             | Description                                                                                                    |
|------------------------|----------------------------------------------------------------------------------------------------|
| CSR                    | Login name of the analyst.                                                                                                    |
| Sessions<br>Initiated  | Total number of chat sessions to which the analyst responded (without allowing the sessions to timeout).                                                                                                    |
| Average<br>Handle Time | Average amount of time spent by the analyst in chat sessions. Auto-escalated chats are not considered.                                                                                                    |
| Surveyed               | Number of chat sessions handled by the analyst for which a user survey was conducted upon chat closure.                                                                                                    |
|                        | This is not applicable to customized surveys (created from the Manage Survey page of the admin portal) and user-abandoned chat sessions.                                                                                                    |
|                        | This value is calculated as follows:                                                                                                    |
|                        | The out-of-the-box user gets the LiveAssist Survey page on submitting the user feedback form after chat closure. When the user submits this survey, the Surveyed value for the analyst who handled this chat is incremented.                                                                                                    |
|                        | This value is incremented for all the analysts who handled the user's chat issue if it needed escalation.                                                                                                    |
|                        | In case of a disconnection, the user survey is unable to be conducted upon chat closure; hence, the Surveyed value for the corresponding analyst is not incremented. For the subsequent reconnect, the Surveyed value for the analyst who handles the chat after reconnect is incremented based on whether the user has submitted the survey. |
| Solved                 | Number of issues handled by the analyst for which the users responded with a "Yes" to the survey question, "Did we resolve your issue?"                                                                                                    |

| Field Name                                                                        | Description                                                                                                    |
|-----------------------------------------------------------------------------------|----------------------------------------------------------------------------------------------------|
|                                                                                   | This is not applicable to the user-abandoned chat sessions.                                                                                                    |
|                                                                                   | The data submitted by the user on the survey page goes to the sdc_survey table, and the data submitted by the user on the User Feedback dialog box goes to the sprt_ chat_users table.                                                                                                    |
| Unsolved                                                                          | Number of issues handled by the analyst for which the users responded with a "No" to the survey question, "Did we resolve your issue?"                                                                                                    |
|                                                                                   | This is not applicable to the user-abandoned chat sessions.                                                                                                    |
| Very Helpful /<br>Helpful /<br>Somewhat<br>Helpful / Not<br>Helpful / Not<br>Sure | Number of issues handled by the analyst for which the users responded with "Very<br>Helpful / Helpful / Somewhat Helpful / Not Helpful / Not Sure" to the survey question,<br>"Was the support analyst you worked with helpful?"<br>This is not applicable to the user-abandoned chat sessions. |

#### **Drill-Down Report**

Clicking on the data of the generated main report titled CSR Summary opens the sub-report or drilldown report. The format of the drill-down report title is as follows:

CSR: <CSR name> Status: <survey field name> Range: <report request period>

| CSR: admin Status: Range: 2014-07-09,2014-07-10 |                 |             |                                  |  |  |  |  |  |
|-------------------------------------------------|-----------------|-------------|----------------------------------|--|--|--|--|--|
| Created                                         | Queue           | Handle Time | Problem Description              |  |  |  |  |  |
| 7/9/2014 3:45:33 PM                             | Tier 1 Analysts | 0.77        | Unable to connect to the network |  |  |  |  |  |
| 7/9/2014 3:46:39 PM                             | Tier 1 Analysts | 2.47        | Unable to connect to the network |  |  |  |  |  |

This report gives information about the following fields: Created, Queue, Handle time, and problem description for each session of the selected field.

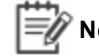

Note: The field Average Handle Time does not have a drill-down report.

The following table describes the fields that are available in this report.

| Field Name     | Description                                                                                                    |
|----------------|----------------------------------------------------------------------------------------------------|
| Created        | Server date and time when the chat request was assigned to the analyst. The drill-down report for this field shows the chat transcript for the corresponding session as shown in the following figure.                          |
| Queue          | Name of the queue to which the analyst handling the chat sessions belongs.                                                                                                    |
| Handle<br>Time | Time taken to handle each session during the requested period, which is the time difference between the Chat Assigned Date (same as the field value under Created) and Chat Closed Date. This is inclusive of the wrap-up time. |

| Field Name  | Description                                                                |
|-------------|----------------------------------------------------------------------------|
| Problem     | Problem description entered by the user while submitting the chat request. |
| Description |                                                                            |

## **CSR Report: Service Level and Productivity**

This report provides the service level and productivity data for each analyst belonging to the selected queue.

To generate this report, do the following:

 Go to Reporting > LiveAssist > Live Reports > CSR Report. The LiveAssist CSR Report: Service Level and Productivity page appears.

| LiveAssist CSR Report: Service Level and Productivity      |            |                     |                  |  |  |  |
|------------------------------------------------------------|------------|---------------------|------------------|--|--|--|
| Please enter dates and times as GMT times for this report. |            |                     |                  |  |  |  |
| Start Date/Time :                                          | 2014-07-07 | (hh:mm:ss) 04:00:00 | (24-hour format) |  |  |  |
| End Date/Time :                                            | 2014-07-09 | (hh:mm:ss) 04:00:00 | (24-hour format) |  |  |  |
| Handle Time (sec): 600                                     |            | Report Ir<br>Queue: | iterval: Daily 💌 |  |  |  |
| Report Format: © HTML © CSV Collection: All Collections    |            |                     |                  |  |  |  |
| Generate Report                                            |            |                     |                  |  |  |  |

2. Configure the parameters as described in the following table.

| Parameter<br>Name  | Description                                                                                                    |
|--------------------|----------------------------------------------------------------------------------------------------|
| Start<br>Date/Time | Start date and time for the reporting period. Click the Calendar icon, and use the calendar to select the desired date. The default value for time is 00:00:00 (GMT). You can delete the default value and type the desired start time in the 24-hour format (hh:mm:ss).           |
| End Date/Time      | End date and time for the reporting period. See the instructions for Start Date/Time given earlier in the table.                                                                                                    |
| Handle Time        | Standard service level handle time in the queue (in seconds). This parameter is used to calculate the percentage of users whose chat sessions were handled and closed within the service level time. The default value is 600 sec. You can delete this and type the desired value. |
| Report Interval    | Time increment within the reporting period for report data generation. Click one of the following in the list: Hourly, Daily, Weekly, or Monthly.                                                                                                    |

| Parameter<br>Name | Description                                                                                                    |
|-------------------|----------------------------------------------------------------------------------------------------|
| Queue             | Queue for which you want the report to be generated. Click the desired value in the list.                                                                                |
| Report Format     | Format of the generated output files. Select one of the following:                                                                                                    |
|                   | HTML to view the results in the Support Administrator interface.                                                                                                    |
|                   | • <b>CSV</b> to generate a comma-separated file that is automatically opened in Excel. If you do not have Excel installed on your machine, only the file gets generated. |
| Collection        | Collection from which the data for the report is to be gathered. The default value is All Collections, which is not editable                                             |

#### 3. Click Generate Report. The following report is displayed.

| Analyst                                              | Sessions<br>Initiated | Sessions<br>Completed | Chat<br>Completion<br>Rate | Average<br>Handle Time<br>(Min.) | Average Handle<br>Time Within Service<br>Level Rate | Issues<br>Resolved | Issue<br>Resolution<br>Rate | Issues<br>Resolved<br>CSR | Issue<br>Resolution<br>Rate CSR | Total CSR Time<br>Logged In<br>(hours) | Productivity Rate<br>(sessions per CSR<br>hour) | Time<br>Available<br>(hours) |
|------------------------------------------------------|-----------------------|-----------------------|----------------------------|----------------------------------|-----------------------------------------------------|--------------------|-----------------------------|---------------------------|---------------------------------|----------------------------------------|-------------------------------------------------|------------------------------|
| 7/7/2014 to 7                                        | 7/7/2014 to 7/8/2014  |                       |                            |                                  |                                                     |                    |                             |                           |                                 |                                        |                                                 |                              |
| Account, Admin                                       | 3                     | 3                     | 100.00                     | 0.73                             | 66.67                                               | 2                  | 66.67                       | 2                         | 66.67                           | 0.28                                   | 10.59                                           | 0.13                         |
| jabeen, mahi                                         |                       |                       | 0.00                       | 0.00                             | 0.00                                                |                    | 0.00                        | 0                         | 0.00                            | 0.00                                   | 0.00                                            | 0.00                         |
| 7/8/2014 to 7                                        | 7/8/2014 to 7/9/2014  |                       |                            |                                  |                                                     |                    |                             |                           |                                 |                                        |                                                 |                              |
| Account, Admin                                       | 4                     | 4                     | 100.00                     | 0.98                             | 100.00                                              | 4                  | 100.00                      | 3                         | 75.00                           | 0.02                                   | 240.00                                          | 24.11                        |
| jabeen, mahi                                         | 4                     | 4                     | 100.00                     | 0.63                             | 100.00                                              | 3                  | 75.00                       | 4                         | 100.00                          | 0.02                                   | 240.00                                          | 0.06                         |
| 'Based on time interval of: 4:00:00 AM to 4:00:00 AM |                       |                       |                            |                                  |                                                     |                    |                             |                           |                                 |                                        |                                                 |                              |

The following table describes the fields that are available in this report.

| Field Name            | Description                                                                                                    |
|-----------------------|----------------------------------------------------------------------------------------------------|
| Analyst               | First and last names of the analyst in the format "last name, first name."                                                                                                    |
| Sessions<br>Initiated | Total number of chat requests to which the analyst responded (without allowing the session to timeout).                                                                                                   |
|                       | Consider the following scenario:                                                                                                    |
|                       | An analyst in the T1 queue is handling the user's chat request. The Sessions Initiated value for T1 is incremented.                                                                                       |
|                       | If the analyst escalates the chat to another analyst (same or different queue), the Sessions Initiated count for the corresponding queue is incremented.                                                  |
| Sessions<br>Completed | Number of chat sessions completed by the analyst, either by closing or escalating them.                                                                                                    |
|                       | This value is incremented when a chat session is completed. A chat session is considered as completed only if it is properly closed by the analyst (when the analyst clicks Close on the Wrap Chat page). |
| Chat<br>Completion    | Percentage of chats successfully completed against the total number of chat sessions initiated.                                                                                                    |
| Rate                  | This value is calculated as follows:                                                                                                    |
|                       | Chat Completion Rate = Sessions Completed *100 / Sessions Initiated                                                                                                    |
| Average               | Average amount of time the analyst spent on chat sessions.                                                                                                    |

| Field Name                             | Description                                                                                                    |
|----------------------------------------|----------------------------------------------------------------------------------------------------|
| Handle Time<br>(HH:MM:SS)              | Auto-escalated chats are not considered.                                                                                                    |
| Average<br>Handle Time                 | Percentage of chat sessions with handle times within the service level rate defined in the report generation criteria.                                                                                                    |
| Within Service                         | This value is calculated as follows:                                                                                                    |
| Level Rate                             | Average Handle Time Within SLR = Number of sessions completed within SLR * 100<br>/ Sessions Completed                                                                                                    |
| Issues                                 | Total number of issues marked as resolved by the user during chat closure.                                                                                                    |
| Resolved                               | This value is calculated based on the user's input on the User Feedback dialog box during chat closure.                                                                                                    |
| Issue                                  | Percentage of issues marked as resolved by the user during chat closure.                                                                                                    |
| Resolution                             | This value is calculated as follows:                                                                                                    |
| Rate                                   | Issue Resolution Rate = Issues Resolved * 100 / Total Requests Queued.                                                                                                    |
| Issues                                 | Total number of issues marked as resolved by the analyst during chat closure.                                                                                                    |
| Resolved CSR                           | Issues Resolved CSR value is incremented only if the analyst selects the Resolution Type as "Fixed" on the Wrap Chat page during chat closure.                                                                                                    |
| Issue                                  | Percentage of issues marked as resolved by the analyst during chat closure.                                                                                                    |
| Resolution                             | This value is calculated as follows:                                                                                                    |
| Rate CSR                               | Issue Resolution Rate = Issues Resolved * 100 / Sessions Initiated.                                                                                                    |
| Total CSR Time<br>Logged In<br>(hours) | Total amount of time (in hours) that all analysts were logged into the chat page.                                                                                                    |
| Productivity                           | Number of chat sessions completed by the analyst in an hour.                                                                                                    |
| Rate (sessions<br>per CSR hour)        | This value indicates the overall productivity of the analyst while handling multiple, concurrent sessions.                                                                                                    |
| Time Available<br>(HH:MM:SS)           | The amount of time the analyst was available to chat, but did not handle any chat sessions.                                                                                                    |
|                                        | This value depends on the number of chat windows on which the analyst was<br>available. For example, if an analyst's status indicates availability on two windows,<br>then this value is sum of the time duration for which the analyst was available on both<br>the windows. |

## **Concurrency Report**

This report is generated for each analyst in the selected queue. It gives a breakdown of time spent by the analysts in concurrent sessions for the selected report criteria. It lets you measure the savings your company achieves through concurrency.

#### To generate this report, do the following:

1. Go to **Reporting > LiveAssist > Live Reports > Concurrency Report**. The **LiveAssist Concurrency Report** page appears.

| LiveAssist Concurrency Report |                          |                                      |                  |
|-------------------------------|--------------------------|--------------------------------------|------------------|
| Please enter dates and        | times as GMT times for t | nis report.                          |                  |
| Start Date/Time :             | 2014-07-04               | (hh:mm:ss) 04:00:00                  | (24-hour format) |
| End Date/Time:                | 2014-07-08               | (hh:mm:ss) 04:00:00                  | (24-hour format) |
| Report Interval:              | Daily                    | ALL<br>Lakshmi<br>Sales<br>Tier 1 Au | nalysts 🔽        |
| Report Format:                | ⊙ HTML C CSV             | Collection: All Collections          |                  |
| Generate Report               |                          |                                      |                  |

2. Configure the parameters as described in the following table.

| Parameter<br>Name  | Description                                                                                                    |
|--------------------|----------------------------------------------------------------------------------------------------|
| Start<br>Date/Time | Start date and time for the reporting period. Click the <b>Calendar</b> icon, and use the calendar to select the desired date.                                                                                                    |
|                    | The default value for time is 00:00:00 (GMT). You can delete the default value and type the desired start time in the 24-hour format (hh:mm:ss).                                                                                                    |
| End<br>Date/Time   | End date and time for the reporting period. See the instructions for <b>Start Date/Time</b> given earlier in the table.                                                                                                    |
| Report<br>Interval | Time increment within the reporting period for report data generation. Click one of the following in the list: Hourly, Daily, Weekly, or Monthly.                                                                                                    |
| Queue              | Queue for which you want the report to be generated. Click the desired value in the list.                                                                                                    |
| Report<br>Format   | <ul> <li>Format of the generated output files. Select one of the following:</li> <li>HTML to view the results in the Support Administrator interface.</li> <li>CSV to generate a comma-separated file that is automatically opened in Excel. If you</li> </ul> |
|                    | do not have Excel installed on your machine, only the file gets generated.                                                                                                    |
| Collection         | Collection from which the data for the report is to be gathered. The default value is All Collections, which is not editable.                                                                                                    |

#### 3. Click Generate Report. The following report is displayed.

| User Name                                                               | Jul 4/2014                                                                                       | Jul 5/2014                                                                                      | Jul 6/2014                                                                      | Jul 7/2014                                                                                                 | Jul 8/2014                                                                                               |
|-------------------------------------------------------------------------|--------------------------------------------------------------------------------------------------|-------------------------------------------------------------------------------------------------|---------------------------------------------------------------------------------|----------------------------------------------------------------------------------------------------|----------------------------------------------------------------------------------------------------|
| admin<br>0 chats:<br>1 chats:<br>2 chats:<br>3 chats:<br>4 chats:       | 23.89 hours (99.53%)<br>0.09 hours (0.39%)<br>0.02 hours (0.07%)<br>0 hours (0%)<br>0 hours (0%) | 24 hours (100%)<br>0 hours (0%)<br>0 hours (0%)<br>0 hours (0%)<br>0 hours (0%)<br>0 hours (0%) | 24 hours (100%)<br>0 hours (0%)<br>0 hours (0%)<br>0 hours (0%)<br>0 hours (0%) | 23.96 hours (99.84%)<br>0.04 hours (0.16%)<br>0 hours (0%)<br>0 hours (0%)<br>0 hours (0%)<br>0 hours (0%) | 23.95 hours (99.8%)<br>0.05 hours (0.2%)<br>0 hours (0%)<br>0 hours (0%)<br>0 hours (0%)<br>0 hours (0%) |
| <b>mahi</b><br>0 chats:<br>1 chats:<br>2 chats:<br>3 chats:<br>4 chats: | 24 hours (100%)<br>0 hours (0%)<br>0 hours (0%)<br>0 hours (0%)<br>0 hours (0%)                  | 24 hours (100%)<br>0 hours (0%)<br>0 hours (0%)<br>0 hours (0%)<br>0 hours (0%)                 | 24 hours (100%)<br>0 hours (0%)<br>0 hours (0%)<br>0 hours (0%)<br>0 hours (0%) | 24 hours (100%)<br>0 hours (0%)<br>0 hours (0%)<br>0 hours (0%)<br>0 hours (0%)                            | 23.96 hours (99.84%)<br>0.04 hours (0.16%)<br>0 hours (0%)<br>0 hours (0%)<br>0 hours (0%)               |

The following table describes the fields that are available in this report.

| Field<br>Name         | Description                                                                                                    |
|-----------------------|----------------------------------------------------------------------------------------------------|
| User                  | The following are displayed in this field:                                                                                                    |
| Name                  | Login name of the analyst                                                                                                    |
|                       | List of all possible number of concurrent chat sessions:                                                                                                    |
|                       | <ul> <li>O chats</li> </ul>                                                                                                    |
|                       | <ul> <li>1 chat</li> </ul>                                                                                                    |
|                       | <ul> <li>○ 2 chats</li> </ul>                                                                                                    |
|                       | <ul> <li>○ 3 chats</li> </ul>                                                                                                    |
|                       | <ul> <li>→ 4 chats</li> </ul>                                                                                                    |
| Date/time<br>variable | Based on the selected report criteria, one or more columns of data are generated for each analyst.                                                                                                    |
|                       | The displayed field names for these columns represent the start date/time of the individual time frames (based on the report interval) within the reporting period. For details, see the following table. |
|                       | This field displays data on the time spent by the analyst in handing each of the possible concurrent chat sessions in the respective time frame.                                                          |
|                       | The values are calculated as follows:                                                                                                    |
|                       | • 0 chats: Time spent in not handling any chat sessions = Length of the time frame - Total time spent in handling 1 to 4 concurrent sessions.                                                             |
|                       | The length of the time frame for each report interval is given in the following table.                                                                                                    |
|                       | 1 chat: Time spent in handling a single chat session at one time.                                                                                                    |
|                       | 2 chats: Time spent in handling 2 concurrent chat sessions.                                                                                                    |
|                       | 3 chats: Time spent in handling 3 concurrent chat sessions.                                                                                                    |
|                       | 4 chats: Time spent in handling 4 concurrent chat sessions.                                                                                                    |

| Field<br>Name | Description                                                                                                    |
|---------------|----------------------------------------------------------------------------------------------------|
|               | The values enclosed in parentheses give the percentage of time spent in handling the respective concurrent sessions. This is equal to the time spent in handling "n" concurrent sessions * 100 / Length of the time frame. |
|               | These values are displayed in hours for all reports, except the hourly reports, for which they are given in minutes.                                                                                                    |

The parameters associated with the different report intervals are described in the following table.

| Report   | Longth of Time Frame                                                          | Field Name    |                              |
|----------|-------------------------------------------------------------------------------|---------------|------------------------------|
| Interval |                                                                               |               | Format                       |
| Hourly   | 60 minutes                                                                    | Time          | HH:MM                        |
| Daily    | 24 hours                                                                      | Date          | MMM DD/YYYY                  |
| Weekly   | 168 hours                                                                     | Date<br>Range | MMM DD/YYYY – MMM<br>DD/YYYY |
| Monthly  | (24* d) hours, where d = number of days in the date range (28, 29, 30, or 31) | Date<br>Range | MMM DD/YYYY – MMM<br>DD/YYYY |

## 4

## **Archived Reports**

## **Archived Reports**

LiveAssist archives live tables at regular intervals and moves them to the summary statistics tables. Archiving is necessary to improve the database response time. The archived reports are generated using data from these tables. The following are the available archived reports:

- Assisted User Survey Result Report
- Average Handle Time Meets Expectations
- CSR Report For All Queues
- Daily Summary Report
- Issue Trending Report
- Time Usage Analysis Summary
- Summary Report
- Chat Reconnect Usage Report
- Chat Reconnect Efficiency Report
- Concurrency Report
- Chat Disconnect Code Report
- CSR Report
- Issue Type Reconnect Report
- Chat CSR Detail
- Chat Details
- Chat Transcript
- SME Chat Transcript
- Ending of Chat Sessions
- Transfer Information In
- Analyst Reconnect Report
- Transfer Information Out
- Wrap Up Time Report
- Chat Disposition Report

The following sections describe the method of report generation and the fields available in the various live reports of LiveAssist.

There are a few common buttons displayed in the introduction and output pages of all archived reports that help you perform additional tasks. These are described as follows.

#### Introduction Page

The introduction page of all the archived reports displays the **Edit Options** group box as shown in the following figure.

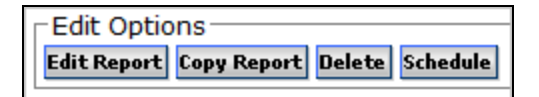

The following are the buttons available in this group box.

| Button      | Description                                                                                                    |
|-------------|----------------------------------------------------------------------------------------------------|
| Edit Report | Lets you modify a report.                                                                                                    |
|             | Note: The out-of-the-box report introduction page will not have this button. This button is displayed only for those reports that have been copied from the original version. |
| Copy Report | Lets you to make a copy of the report and/or create a new report by modifying it.                                                                                             |
| Delete      | Deletes the report.                                                                                                    |
| Schedule    | Lets you run the report on a schedule.                                                                                                    |

#### **Saved Reports**

Additionally, previous report runs, if any, are listed below the **Edit Options** group box. The runs indicated by an asterisk (\*) are the temporarily stored runs and may be purged as shown in the following figure.

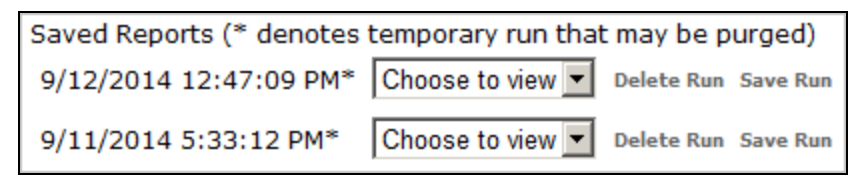

From the drop-down list, you can view the saved reports in any of the following file formats:

- HTML
- Excel
- CSV
- XML

Click the Save Run link to save a run, or the Delete Run link to delete it permanently.

#### **Output Page**

The following figure shows the buttons displayed on the output page of all the archived reports.

| < Back | View As CSV       | View As XML | View As Excel |
|--------|-------------------|-------------|---------------|
| Show   | Report Properties |             |               |

These buttons are described in the following table.

| Button        | Description                                                                               |
|---------------|-------------------------------------------------------------------------------------------|
| Back          | Returns you to the last-viewed screen.                                                    |
| View As CSV   | Displays the report as a CSV file.                                                        |
|               | Note: By default, the reported is displayed as an HTML page.                              |
| View As XML   | Displays the report as an XML file.                                                       |
| View As Excel | Displays the report as an Excel file.                                                     |
| Show Report   | Displays the following details:                                                           |
| Properties    | Report Run Date: The date on which the report was run.                                    |
|               | • Rows Returned: Number of rows of data displayed. The pagination begins after 1000 rows. |
|               | Total Rows: Total number of rows in the report.                                           |
|               | Report Variables: The parameter variable for the report.                                  |
|               | SQL Query: The SQL query used to get the report data.                                     |

## **Assisted User Survey Report**

This report provides a breakdown of the answers provided by users for a specific survey question.

#### Do the following to generate this report:

 Go to LiveAssist > Reporting > Archived Reports > Assisted User Survey Report. The following page appears in the right pane.

| Assisted User Survey Report                                                           |
|---------------------------------------------------------------------------------------|
| Provides a breakdown of the answers provided by users for a specific survey question. |
| Run Report Now                                                                        |
| Edit Options<br>Copy Report Delete Schedule                                           |

2. Click **Run Report Now**. The report parameters are displayed.

| Assisted User Survey Report                                                           |
|---------------------------------------------------------------------------------------|
| Provides a breakdown of the answers provided by users for a specific survey question. |
| Survey Question Did we resolve your issue?                                            |
| Report Start Date 7/13/2014 12:00:00 AM                                               |
| Report End Date 8/12/2014 12:00:00 AM                                                 |
| Queue All                                                                             |
| Run Cancel                                                                            |

3. Configure the parameters as described in the following table.

| Parameter            | Description                                                                                                    |  |
|----------------------|----------------------------------------------------------------------------------------------------|--|
| Survey<br>Question   | A list of all the survey questions on the default survey page. Click the desired survey question.                                                            |  |
|                      | Did we resolve your issue?<br>Did we resolve your issue?<br>Would you like us to contact you via e-mail?<br>Was the support analyst you worked with helpful? |  |
| Report<br>Start Date | The start date for the reporting period. Click the <b>Calendar</b> icon, and use the calendar to select the desired date.                                    |  |
| Report End<br>Date   | The end date for the reporting period. Click the <b>Calendar</b> icon, and use the calendar to select the desired date.                                      |  |
| Queue                | The queue for which you want the report to be generated. In the drop-down list, click the desired option, or click <b>All</b> to select all the queues.      |  |

4. Click **Run**. The report output is displayed.

The following report was generated by selecting the question "Did we resolve your issue?"

| Assisted User Survey Report                                            |                              |         |  |  |
|------------------------------------------------------------------------|------------------------------|---------|--|--|
| < Back View As CSV View As XML View As Excel<br>Show Report Properties |                              |         |  |  |
| Results (#                                                             | Results (# of rows shown: 2) |         |  |  |
| Answer                                                                 | Count                        | Percent |  |  |
| no                                                                     | 2                            | 50.00%  |  |  |
| yes                                                                    | 2                            | 50.00%  |  |  |

The following report was generated by selecting the question "Was the support analyst you worked with helpful?"

| Assisted User Survey Report  |       |         |   |  |
|------------------------------|-------|---------|---|--|
| < Back                       |       |         |   |  |
| Results (# of rows shown: 4) |       |         |   |  |
| AnswerA                      | Count | Percent |   |  |
| Helpful                      | 1     | 25.00%  |   |  |
| Not helpful                  | 1     | 25.00%  | 1 |  |
| Not Sure                     | 1     | 25.00%  | 1 |  |
| Very helpful                 | 1     | 25.00%  | 1 |  |

A description of the fields available in this report is given in the following table.

| Field<br>Name | Description                                                                                                    |  |  |
|---------------|----------------------------------------------------------------------------------------------------|--|--|
| Answer        | The answer provided by the user in the survey page upon chat closure for the selected survey question.                                                                                                    |  |  |
|               | The number of rows shown depends upon the number of answer options for the selected question on the default survey page.                                                                                                    |  |  |
|               | This report is applicable only for the default survey (see the following figure). It does not include the data for the customized survey submitted upon chat closure.                                                                                                    |  |  |
|               | LiveAssist Survey                                                                                                    |  |  |
|               | Please enter any comments you have about our service:                                                                                                    |  |  |
|               | 1) Did we resolve your issue?                                                                                                    |  |  |
|               | 2) Would you use this service again?     O Yes O No                                                                                                    |  |  |
|               | 3) Was the support analyst you worked with helpful?         Image: Construction of the support analyst you worked with helpful?         Image: Construction of the support analyst you worked with helpful? |  |  |
|               | Submit View Transcript                                                                                                    |  |  |
| Count         | The number of surveys submitted with the corresponding answer for the selected question during the report period.                                                                                                    |  |  |
| Percent       | Percentage of surveys submitted with the corresponding answer for the selected survey question during the report period.                                                                                                    |  |  |
|               | This value is calculated as follows:                                                                                                    |  |  |
|               | Count * 100 / Total number of surveys submitted.                                                                                                    |  |  |

## **Average Handle Time Meets Expectations**

This report provides a summary of the average handle time (AHT) for the chats handled by the selected analysts during the reporting period. This is useful in determining whether the performance of the analysts in your contact center meets your defined expectations.

The drill-down report for each analyst displays the individual hourly records.

#### Do the following to generate this report:

 Go to LiveAssist > Reporting > Archived Reports > Average Handle Time Meets Expectations. The following page appears in the right pane.

| Average Handle Time Meets Expectations                     |  |  |
|------------------------------------------------------------|--|--|
| This Report shows average handle time summary for analysts |  |  |
| Run Report Now                                             |  |  |
| Edit Options Edit Report Copy Report Delete Schedule       |  |  |
| Saved Reports (* denotes temporary run that may be purged) |  |  |
| 9/10/2014 3:54:12 PM* Choose to view V Delete Run Save Run |  |  |
| 9/10/2014 3:52:23 PM* Choose to view 🗸 Delete Run Save Run |  |  |

2. Click Run Report Now. The report parameters are displayed.

| Average Handle              | Time Meets Expectati             | ons   |
|-----------------------------|----------------------------------|-------|
| This Report shows average h | handle time summary for analysts |       |
| Chat Created Date - Start : | 8/10/2014 12:00:00 AM            | Clear |
| Chat Created Date - End :   | 9/11/2014 12:00:00 AM            | Clear |
| Analyst Name :              | All                              |       |
| Queue :                     | All                              |       |
| Run Cancel                  |                                  |       |

3. Configure the parameters as described in the following table.

| Parameter                       | Description                                                                                                    |
|---------------------------------|----------------------------------------------------------------------------------------------------|
| Chat<br>Created<br>Date - Start | The start date for the reporting period. Click the Calendar icon, and select the desired date from the calendar. The default date is set to one month prior to the current date.                                                                                                    |
| Chat<br>Created<br>Date – End   | The end date for the reporting period. Click the <b>Calendar</b> icon, and select the desired date from the calendar. The default date is set to the current date.  Note:  - You cannot manually enter a date and must use the calendar to select the desired date You can also click <b>Clear</b> to delete a previously entered date The start and end times are always <b>12:00:00 AM</b> and cannot be changed. |
| Analyst<br>Name                 | The login name of the analyst. In the drop-down list, click the analyst for whom you want to generate the report, or click <b>All</b> to generate the report for all the analysts in the selected queues.                                                                                                    |
| Queue                           | The queue for which you want the report to be generated. In the drop-down list, click the desired queue, or click <b>All</b> to generate the report for all the queues.                                                                                                    |

#### 4. Click Run. The following report is displayed.

| Average Handle Time Meets Expectations |                                                                        |                                          |                             |  |  |
|----------------------------------------|------------------------------------------------------------------------|------------------------------------------|-----------------------------|--|--|
| < Back View<br>Show Report             | < Back View As CSV View As XML View As Excel<br>Show Report Properties |                                          |                             |  |  |
| Results                                | (# of rows shown: 5)                                                   |                                          |                             |  |  |
| Analyst                                | Average Handle time for Non-Transfered Chats                           | Average Handle Time for Transfered Chats | Average Handle Time Overall |  |  |
| admin                                  | 171.2                                                                  | 0                                        | 171.2                       |  |  |
| analysttier1                           | 165                                                                    | 0                                        | 165                         |  |  |
| analysttier2                           | 0                                                                      | 66                                       | 66                          |  |  |
| <u>mahi</u>                            | 109.4                                                                  | 51                                       | 160.4                       |  |  |
| <u>nidhi</u>                           | 0                                                                      | 89                                       | 89                          |  |  |

A description of the fields that are available in this report is given in the following table.

| Field Name                                          | Description                                                                                                    |
|-----------------------------------------------------|----------------------------------------------------------------------------------------------------|
| Analyst                                             | The login name of the analyst who handled the chats.                                                                                                    |
| Average Handle Time<br>for Non-Transferred<br>Chats | Average amount of time (in seconds) spent by the analyst in chat sessions that were not escalated to the analyst during the reporting period.<br>This value is calculated as follows:       |
|                                                     | Total amount of time spent handling non-transferred chats / Total number of non-transferred chats handled.<br>For details on how the handle time is calculated, see the description for the |
|                                                     | Handle Time on page 3-8.                                                                                                    |
| Average Handle Time                                 | Average amount of time (in seconds) spent by the analyst in chat sessions                                                                                                    |

| Field Name                     | Description                                                                                                    |
|--------------------------------|----------------------------------------------------------------------------------------------------|
| for Transferred Chats          | that were escalated to the analyst during the reporting period.                                                                                             |
|                                | This value is calculated as follows:                                                                                                    |
|                                | Total amount of time spent handling the transferred chats / Total number of transferred chats handled.                                                      |
| Average Handle Time<br>Overall | Average amount of time (in seconds) spent by the analyst in chat sessions involving both non-transferred and transferred chats during the reporting period. |
|                                | This value is calculated as follows:                                                                                                    |
|                                | AHT Overall = (Total amount of time spent handling all the chat sessions) + (Total number of chat sessions handled).                                        |

#### **Drill-Down Report**

Clicking the link for any of the analyst names in the main report opens the drill-down report titled **Average Handle Time Meets Expectations Drill**. This shows the hourly records for the average handle time of the selected analyst as shown in the following figure.

| Avera                     | Average Handle Time Meets Expectations Drill                           |                                              |                                          |                             |  |
|---------------------------|------------------------------------------------------------------------|----------------------------------------------|------------------------------------------|-----------------------------|--|
| < Back View<br>Show Repor | < Back View As CSV View As XML View As Excel<br>Show Report Properties |                                              |                                          |                             |  |
| Results                   | Results (# of rows shown: 3)                                           |                                              |                                          |                             |  |
| Analyst                   | Time Interval Start                                                    | Average Handle time for Non-Transfered Chats | Average Handle Time for Transfered Chats | Average Handle Time Overall |  |
| mahi                      | 9/3/2014 1:00:00 PM                                                    | 156                                          | 0                                        | 156                         |  |
| mahi                      | 9/3/2014 2:00:00 PM                                                    | 97                                           | 51                                       | 74                          |  |
| mahi                      | 9/9/2014 2:00:00 PM                                                    | 69                                           | 0                                        | 69                          |  |

A description of the fields that are available in this report is given in the following table.

| Field Name                                 | Description                                                                                                    |
|--------------------------------------------|----------------------------------------------------------------------------------------------------|
| Analyst                                    | Login name of the selected analyst.                                                                                                    |
| Time Interval Start                        | Start time for each of the hourly records generated.                                                                                       |
| Average Handle Time<br>for Non-Transferred | Average amount of time (in seconds) spent by the analyst in chat sessions that were not escalated to the analyst during the time interval. |
| Chats                                      | This value is calculated as follows:                                                                                                    |
|                                            | Total amount of time spent handling non-transferred chats / Total number of non-transferred chats handled.                                 |
|                                            | For details on how the handle time is calculated, see the description for the <i>Handle Time on page 3-8</i> .                             |
| Average Handle Time for Transferred Chats  | Average amount of time (in seconds) spent by the analyst in chat sessions that were escalated to the analyst during the time interval.     |
|                                            | This value is calculated as follows:                                                                                                    |
|                                            | Total amount of time spent handling the transferred chats / Total number of transferred chats handled.                                     |

| Field Name                     | Description                                                                                                    |
|--------------------------------|----------------------------------------------------------------------------------------------------|
| Average Handle Time<br>Overall | Average amount of time (in seconds) spent by the analyst in chat sessions involving both non-transferred and transferred chats during the time interval. |
|                                | This value is calculated as follows:                                                                                                    |
|                                | AHT Overall = (Total amount of time spent handling the chat sessions) + (Total number of chat sessions handled).                                         |

## **Summary Report**

This report provides a summary of the chat sessions handled by all analysts belonging to a specified queue. It provides key metrics to measure the effectiveness of your Contact Center.

#### Do the following to generate this report:

1. Go to LiveAssist > Reporting > Archived Reports > Summary Report. The following page appears in the right pane.

| Summary Report                                                      |
|---------------------------------------------------------------------|
| This report shows a summary of chat sessions for a specified queue. |
| Run Report Now                                                      |
| Edit Report Copy Report Delete Schedule                             |

2. Click **Run Report Now**. The report parameters are displayed.

| Summary Report      |                                                                                                    |                       |  |  |
|---------------------|----------------------------------------------------------------------------------------------------|-----------------------|--|--|
| This report shows a | summary of chat sessions for a sp                                                                                     | pecified queue.       |  |  |
| Report Start Date : | 9/2/2014 12:00:00 AM                                                                                                  | Clear                 |  |  |
| Report End Date :   | 9/4/2014 12:00:00 AM                                                                                                  | Clear                 |  |  |
| Report Interval :   | Daily 🗸                                                                                                    |                       |  |  |
| Queue :             | Lakshmi<br>Sales<br>Tier 1 Analysts<br>Tier 2 Analysts                                                                |                       |  |  |
| Select Column :     | All<br>Interval<br>Abandoned Sessions<br>Sessions Completed<br>Queue<br>Total Requests Queued<br>% Wait Time with SLA | <ul> <li>×</li> </ul> |  |  |
| Run Cancel          |                                                                                                    |                       |  |  |

3. Configure the parameters as described in the following table.

| Parameter            | Description                                                                                                    |
|----------------------|----------------------------------------------------------------------------------------------------|
| Report<br>Start Date | The start date for the reporting period. Click the <b>Calendar</b> icon, and select the desired date from the calendar. The default date is set to one day prior to the current date.                                                                      |
| Report<br>End Date   | The end date for the reporting period. Click the <b>Calendar</b> icon, and select the desired date from the calendar. The default date is set to the current date.                                                                                         |
| Report<br>Interval   | The time increment within the reporting period for report data generation. Click one of the following in the list: Hourly, Daily, Weekly, or Monthly.                                                                                                    |
| Queue                | The queue for which you want the report to be generated. In the drop-down list, click the desired queue. If you are selecting more than one queue, hold down the Ctrl key while clicking them. Click <b>All</b> to generate the report for all the queues. |

| Parameter | Description                                                                               |
|-----------|-------------------------------------------------------------------------------------------|
| Select    | A list of all the 17 possible column names that the report can contain. Click one or more |
| Column    | desired column names, holding the Ctrl key down while doing so. Click All to generate the |
|           | report with all the columns.                                                              |

4. Click **Run**. The report is displayed.

The following report was generated for two queues by selecting four columns with the report interval as Daily.

| Summary Report  Back View As CSV View As XML View As Excel  Show Report Properties |                    |                    |                 |  |  |  |
|------------------------------------------------------------------------------------|--------------------|--------------------|-----------------|--|--|--|
|                                                                                    |                    |                    |                 |  |  |  |
| Results (# of rov                                                                  | ws shown: 4)       |                    |                 |  |  |  |
| Interval 🛆                                                                         | Abandoned Sessions | Sessions Completed | Queue           |  |  |  |
| 9/2/2014 12:00:00 AM                                                               | 0                  | 2                  | Tier 1 Analysts |  |  |  |
| 9/2/2014 12:00:00 AM                                                               | 0                  | 1                  | Tier 2 Analysts |  |  |  |
| 9/3/2014 12:00:00 AM                                                               | 0                  | 9                  | Tier 1 Analysts |  |  |  |
| 9/3/2014 12:00:00 AM                                                               | 0                  | 2                  | Tier 2 Analysts |  |  |  |
| Total for Requests Queued == 0                                                     |                    |                    |                 |  |  |  |
| Total for Sessions Initiated == 0                                                  |                    |                    |                 |  |  |  |
| Total for Escalates In                                                             | == 0               |                    |                 |  |  |  |
| Total for Escalates Out == 0                                                       |                    |                    |                 |  |  |  |
| Total for Abandoned Sessions == 0                                                  |                    |                    |                 |  |  |  |
| Total for Sessions Completed == 14                                                 |                    |                    |                 |  |  |  |
| Total for Issues Resolved == 0                                                     |                    |                    |                 |  |  |  |

The following report was generated for two queues by selecting all the columns with the report interval as daily.

| Summa                             | Summary Report                                                         |                       |                      |                             |                                  |                                           |                       |                 |                  |                            |                                    |                    |                             |                                                       |                                           |                              |
|-----------------------------------|------------------------------------------------------------------------|-----------------------|----------------------|-----------------------------|----------------------------------|-------------------------------------------|-----------------------|-----------------|------------------|----------------------------|------------------------------------|--------------------|-----------------------------|-------------------------------------------------------|-------------------------------------------|------------------------------|
| < Back View<br>Show Report        | K Back View As CSV View As XML View As Excel<br>Show Report Properties |                       |                      |                             |                                  |                                           |                       |                 |                  |                            |                                    |                    |                             |                                                       |                                           |                              |
| Results                           | (# of rows                                                             | shown: 4)             |                      |                             |                                  |                                           |                       |                 |                  |                            |                                    |                    |                             |                                                       |                                           |                              |
| Interval A                        | Abandoned<br>Sessions                                                  | Sessions<br>Completed | Queue                | Total<br>Requests<br>Queued | %<br>Wait<br>Time<br>with<br>SLA | Average<br>Customer<br>Wait Time<br>(min) | Sessions<br>Initiated | Escalates<br>In | Escalates<br>Out | Chat<br>Completion<br>Rate | Average<br>Handle<br>Time<br>(min) | Issues<br>Resolved | Issue<br>Resolution<br>Rate | Productivity<br>Rate<br>(sessions<br>per CSR<br>hour) | Total CSR<br>Time<br>Logged In<br>(hours) | Time<br>Available<br>(hours) |
| 9/2/2014<br>12:00:00<br>AM        | 0                                                                      | 2                     | Tier 1<br>Analysts   | 1                           | 100                              | 0.03                                      | 2                     | 0               | 1                | 100                        | 2.75                               | 1                  | 50                          | 13.33                                                 | 0.15                                      | 0.05                         |
| 9/2/2014<br>12:00:00<br>AM        | 0                                                                      | 1                     | Tier 2<br>Analysts   | 1                           | 100                              | 0.03                                      | 1                     | 1               | 0                | 100                        | 1.1                                | 1                  | 100                         | 20                                                    | 0.05                                      | 0.03                         |
| 9/3/2014<br>12:00:00<br>AM        | 0                                                                      | 9                     | , Tier 1<br>Analysts | 7                           | 100                              | 0.25                                      | 9                     | 1               | 2                | 100                        | 2.44                               | 4                  | 44.44                       | 2.61                                                  | 3.45                                      | 0.45                         |
| 9/3/2014<br>12:00:00<br>AM        | 0                                                                      | 2                     | Tier 2<br>Analysts   | 1                           | 100                              | 0.12                                      | 2                     | 2               | 1                | 100                        | 1.62                               | 1                  | 50                          | 0.82                                                  | 2.45                                      | 0.33                         |
| Total for Re                      | equests Queue                                                          | ed == 10              |                      |                             |                                  |                                           |                       |                 |                  |                            |                                    |                    |                             |                                                       |                                           |                              |
| Total for Se                      | Total for Sessions Initiated == 14                                     |                       |                      |                             |                                  |                                           |                       |                 |                  |                            |                                    |                    |                             |                                                       |                                           |                              |
| Total for E                       | Total for Escalates In == 4                                            |                       |                      |                             |                                  |                                           |                       |                 |                  |                            |                                    |                    |                             |                                                       |                                           |                              |
| Total for Es                      | Total for Escalates Out == 4                                           |                       |                      |                             |                                  |                                           |                       |                 |                  |                            |                                    |                    |                             |                                                       |                                           |                              |
| Total for Abandoned Sessions == 0 |                                                                        |                       |                      |                             |                                  |                                           |                       |                 |                  |                            |                                    |                    |                             |                                                       |                                           |                              |
| Total for Se                      | Total for Sessions Completed == 14                                     |                       |                      |                             |                                  |                                           |                       |                 |                  |                            |                                    |                    |                             |                                                       |                                           |                              |
| Total for Is                      | sues Resolver                                                          | d == 7                |                      |                             |                                  |                                           |                       |                 |                  |                            |                                    |                    |                             |                                                       |                                           |                              |

A description of the report fields is given in the following table.

| Field Name                                | Description                                                                                                    |
|-------------------------------------------|----------------------------------------------------------------------------------------------------|
| Interval                                  | The start of the time interval within the reporting period for report data generation as defined in the report request.                                                                                                    |
| Abandoned<br>Sessions                     | Number of chat requests that were not converted into chat sessions. The user left the queue even before being assigned to an analyst. Analyst-abandoned sessions are not considered.                                                                                   |
| Sessions<br>Completed                     | Total number of chat sessions completed by the analysts in the queue, either by closing or escalating them.                                                                                                    |
|                                           | This value is incremented when a chat session is completed.                                                                                                    |
|                                           | In case of a chat closure, the session is considered as completed only if it is properly closed by the analyst (when the analyst clicks <b>Close</b> on the <b>Wrap Chat</b> page).                                                                                    |
| Queue                                     | The queue for which report data is generated in the corresponding time interval.                                                                                                    |
| Total<br>Requests<br>Queued               | Total number of chat requests added to the queue during the requested interval.<br>This value is equal to the total number of chat requests submitted by the users. This is<br>irrespective of the chats being abandoned.                                              |
|                                           | In case of escalation of chats, the value is calculated as follows. Consider the following scenario:                                                                                                    |
|                                           | A user's chat request enters the Tier 1 queue. The Total Requests Queued value for this queue is incremented. The chat is then escalated.                                                                                                    |
|                                           | <ul> <li>If the chat is escalated to another analyst in the same queue, the Total Requests<br/>Queued value for this queue remains the same.</li> </ul>                                                                                                    |
|                                           | <ul> <li>If the chat is escalated to an analyst in a different queue, for example, Tier 2 queue,<br/>then the Total Requests Queued value for the Tier 1 queue is decremented, and the<br/>Total Requests Queued value for the Tier 2 queue is incremented.</li> </ul> |
| % Wait Time<br>With SLA                   | Percentage of chat sessions whose wait times were within the rate defined in the Service Level Agreement.                                                                                                    |
|                                           | This value is calculated as follows:                                                                                                    |
|                                           | % Wait Time Within SLA = (Total number of chat sessions with wait times within service level rate *100) / (Sessions Initiated).                                                                                                    |
|                                           | Wait time is the difference between Chat Assigned Date and Created Date. Out-of-the-<br>box customer wait time service level rate is defined as 60 sec.                                                                                                    |
| Average<br>Customer<br>Wait Time<br>(min) | Average amount of time (in minutes) a chat request is in the queue before it is picked up<br>by an analyst. This does not take into account the customer wait time for user-<br>abandoned chats (no analyst responded).                                                |
|                                           | (Time spent before the chat request was picked up by an analyst) + (Time spent in escalating the chat from one analyst to another in the same queue).                                                                                                    |
|                                           | In case of escalation of a chat to another queue, the time spent in escalating the chat is added to the Average Customer Wait Time of the second queue.                                                                                                    |

| Field Name                      | Description                                                                                                    |
|---------------------------------|----------------------------------------------------------------------------------------------------|
| Sessions<br>Initiated           | Total number of chat sessions to which the analysts in the queue responded (without allowing the sessions to timeout).<br>This includes the number of chat requests that were converted into chat sessions as well as additional sessions created to handle escalations and reconnections.                                                                                           |
|                                 | This value is calculated as follows. Consider the following scenarios:                                                                                                    |
|                                 | <ul> <li>The user's chat request is routed to an available analyst in Queue 1. Sessions<br/>Initiated value for that queue is temporarily incremented by 1.</li> </ul>                                                                                                    |
|                                 | In case, the analyst does not respond and the chat is auto-escalated to another<br>available analyst in the same/different queue, the Sessions Initiated value for Queue<br>1 is decremented by 1, and the Sessions Initiated value for the analyst's queue to<br>which the chat is routed is temporarily incremented by 1, which will stay incremented<br>if that analyst responds. |
|                                 | <ul> <li>Analyst A1 is handling a user's chat request. The Sessions Initiated value for the<br/>queue is incremented. If the analyst escalates the chat to another analyst A2<br/>(belonging to the same or a different queue), the Sessions Initiated value for the<br/>corresponding queue is incremented.</li> </ul>                                                              |
| Escalates In                    | Number of issues escalated into the queue.<br>Consider the following scenario:                                                                                                    |
|                                 | An analyst in the A1 queue escalates the chat to an analyst in the A2 queue.                                                                                                    |
|                                 | <ul> <li>If the A2 analyst is available at the time of escalation, the Escalates Out value for A1<br/>is incremented, and the Escalates In value for A2 is incremented.</li> </ul>                                                                                                    |
|                                 | • If the A2 analyst is unavailable at the time of escalation, the Escalates In value for A2 remains unaltered, but the Escalates Out value for A1 is incremented.                                                                                                    |
|                                 | <b>Note:</b> If the user abandons the chat, the report does not show any increment in the Escalated in and Escalated out values for both the queues.                                                                                                    |
| Escalates                       | Number of issues escalated out of the queue.                                                                                                    |
| Out                             | For details on how this value is calculated, refer to the description for the Escalates In field.                                                                                                    |
| Chat<br>Completion              | Percentage of chat sessions successfully completed by the analysts in the queue against the total number of chat sessions initiated in that queue.                                                                                                    |
| Rate                            | This value is calculated as follows:                                                                                                    |
|                                 | Chat Completion Rate = Sessions Completed * 100 / Sessions Initiated                                                                                                    |
| Average<br>Handle<br>Time (min) | Average amount of time (in minutes) the analysts in the queue spent on chat sessions.<br>Auto-escalated chats are not considered.                                                                                                    |
| Issues                          | Total number of issues marked as resolved by the user during chat closure.                                                                                                    |
| Resolved                        | This value is calculated based on the user's input on the User Feedback dialog box                                                                                                    |

| Field Name                                            | Description                                                                                                    |
|-------------------------------------------------------|----------------------------------------------------------------------------------------------------|
|                                                       | during chat closure.                                                                                                    |
| lssue<br>Resolution<br>Rate                           | Percentage of issues marked as resolved by the user during chat closure.<br><b>This value is calculated as follows:</b><br>Issue Resolution Rate = Issues Resolved * 100 / Total Requests Queued                                                                                                    |
| Productivity<br>Rate<br>(sessions<br>per CSR<br>hour) | Number of chat sessions completed by the analysts in the queue in an hour.<br>This value indicates the overall productivity of the queue while handling multiple,<br>concurrent sessions.<br><b>This value is calculated as follows:</b><br>Productivity Rate = Sessions completed / Total CSR Time Logged In                                                                                                    |
| Total CSR<br>Time<br>Logged In<br>(hours)             | Total amount of time (in hours) that all the analysts in the queue were logged in to the chat system.                                                                                                    |
| Time<br>Available<br>(hours)                          | The amount of time (in hours) the analysts in the queue were available to chat, but did<br>not handle any chat sessions.<br>This value depends on the number of analysts logged in and the number of chat<br>windows on which each analyst was available.<br>For example, if an analyst's status indicates availability on two windows, then this value<br>is sum of the time duration for which the analyst was available on both the windows. |

## **Chat CSR Detail**

This report provides information about a selected CSR's chat sessions (for data older than 8 hours).

Do the following to generate this report:

1. Go to LiveAssist > Reporting > Archived Reports > Chat CSR Detail. The following page appears in the right pane. In this page, previous report runs are displayed, if any.

| Chat CSR Detail                                                |
|----------------------------------------------------------------|
| This report shows details of chat sessions for a selected CSR. |
| Run Report Now                                                 |
| Edit Options Edit Report Copy Report Delete Schedule           |
| Saved Reports (* denotes temporary run that may be purged)     |
| 9/11/2014 2:31:31 PM* Choose to view V Delete Run Save Run     |
| 9/11/2014 2:23:35 PM* Choose to view 🗸 Delete Run Save Run     |

2. Click **Run Report Now**. The report parameters are displayed.

| Chat CSR Detail             |                                                        |       |
|-----------------------------|--------------------------------------------------------|-------|
| This report shows details o | of chat sessions for a selected CSR.                   |       |
| Chat Created Date - Start   | : 8/10/2014 12:00:00 AM                                | Clear |
| Chat Created Date - End :   | 9/11/2014 12:00:00 AM                                  | Clear |
| Analyst Name :              | All                                                    |       |
| Queue :                     | Lakshmi<br>Sales<br>Tier 1 Analysts<br>Tier 2 Analysts |       |
|                             |                                                        |       |
|                             |                                                        |       |
| Run Cancel                  |                                                        |       |

3. Configure the parameters as described in the following table.

| Parameter                       | Description                                                                                                    |
|---------------------------------|----------------------------------------------------------------------------------------------------|
| Chat<br>Created<br>Date - Start | The start date for the reporting period. Click the <b>Calendar</b> icon, and select the desired date from the calendar. The default date is set to one month prior to the current date.                                                                                                    |
| Chat<br>Created<br>Date – End   | The end date for the reporting period. Click the <b>Calendar</b> icon, and select the desired date from the calendar. The default date is set to the current date.  Note:  - You cannot manually enter a date and must use the calendar to select the desired date.  - You can also click <b>Clear</b> to delete a previously entered date.  - The start and end times are always <b>12:00:00 AM</b> and cannot be changed. |
| Analyst<br>Name                 | The login name of the analyst. In the drop-down list, click the analyst for whom you want to generate the report, or click <b>All</b> to generate the report for all the analysts in the selected queues                                                                                                    |
| Queue                           | The queue for which you want the report to be generated. In the drop-down list, click the desired queue, or click <b>All</b> to generate the report for all the queues.                                                                                                    |

4. Click **Run**. The report is displayed as shown in the following figure.

| Chat CSR Detail                                                             |                |           |                      |                |          |          |          |               |  |  |
|-----------------------------------------------------------------------------|----------------|-----------|----------------------|----------------|----------|----------|----------|---------------|--|--|
| Kerner Back View As CSV View As XML View As Excel<br>Show Report Properties |                |           |                      |                |          |          |          |               |  |  |
| Results                                                                     | (# of rows     | shown: 5) |                      |                |          |          |          |               |  |  |
| Analyst                                                                     | Sessions       | Completed | Completion Rate in % | AHT (HH:MM:SS) | Surveyed | Solved   | Unsolved | Analyst Fixed |  |  |
| admin                                                                       | <u>5</u>       | <u>5</u>  | 100                  | 00:02:51       | <u>5</u> | <u>3</u> | <u>2</u> | <u>5</u>      |  |  |
| analysttier1                                                                | <u>2</u>       | 2         | 100                  | 00:02:45       | <u>2</u> | 1        | 1        | 1             |  |  |
| analysttier2                                                                | <u>1</u>       | 1         | 100                  | 00:01:06       | 1        | <u>1</u> | <u>0</u> | <u>1</u>      |  |  |
| mahi                                                                        | <u>4</u>       | 4         | 100                  | 00:01:55       | 4        | <u>1</u> | <u>3</u> | 3             |  |  |
| nidhi                                                                       | <u>2</u>       | 2         | 100                  | 00:01:37       | <u>2</u> | 1        | 1        | 1             |  |  |
| Total for Se                                                                | essions == 1   | 4         |                      |                |          |          |          |               |  |  |
| Total for Co                                                                | ompleted ==    | 14        |                      |                |          |          |          |               |  |  |
| Total for Su                                                                | rveyed == 1    | 4         |                      |                |          |          |          |               |  |  |
| Total for U                                                                 | nsolved == 7   |           |                      |                |          |          |          |               |  |  |
| Total for Ar                                                                | nalyst Fixed : | == 11     |                      |                |          |          |          |               |  |  |

The following table describes the fields that are available in this report.

| Field Name              | Description                                                                                                    |  |  |  |  |  |  |  |
|-------------------------|----------------------------------------------------------------------------------------------------|--|--|--|--|--|--|--|
| Analyst                 | Login name of the analyst.                                                                                                    |  |  |  |  |  |  |  |
| Sessions                | Total number of chat sessions to which the analyst responded (without allowing the session to timeout).                                            |  |  |  |  |  |  |  |
| Completed               | Total number of chat sessions completed by the analyst, either by closing or escalating them.                                                      |  |  |  |  |  |  |  |
| Completion<br>Rate in % | Percentage of chat sessions successfully completed by the analysts in the queue against the total number of chat sessions initiated in that queue. |  |  |  |  |  |  |  |
|                         | This value is calculated as follows:                                                                                                    |  |  |  |  |  |  |  |
|                         | Chat Completion Rate = Sessions Completed * 100 / Sessions Initiated                                                                               |  |  |  |  |  |  |  |
| AHT<br>(HH:MM:SS)       | Average amount of time the analysts in the queue spent on chat sessions. Auto-<br>escalated chats are not considered.                              |  |  |  |  |  |  |  |
| Surveyed                | Number of chat sessions handled by the analyst for which a user survey was conducted upon chat closure.                                            |  |  |  |  |  |  |  |
|                         | This is not applicable to customized surveys (created from the Manage Survey page of the admin portal) and user-abandoned chat sessions.           |  |  |  |  |  |  |  |
| Solved                  | Number of issues handled by the analyst for which the users responded with a "Yes" to the survey question, "Did we resolve your issue?"            |  |  |  |  |  |  |  |
|                         | This is not applicable to the user-abandoned chat sessions.                                                                                        |  |  |  |  |  |  |  |
| Unsolved                | Number of issues handled by the analyst for which the users responded with a "No" to the survey question, "Did we resolve your issue?"             |  |  |  |  |  |  |  |
|                         | This is not applicable to the user-abandoned chat sessions.                                                                                        |  |  |  |  |  |  |  |
| Analyst Fixed           | Total number of issues marked as resolved by the analyst during the chat closure.                                                                  |  |  |  |  |  |  |  |

#### First Drill-Down Report

Clicking any of the links in the main report opens the drill-down report titled Chat Details. This provides details of all the chats handled by the corresponding analyst as shown in the following figure.

| Chat Details                                                           |                        |                                      |                    |                        |                 |                        |                        |                    |                           |                                      |                                         |
|------------------------------------------------------------------------|------------------------|--------------------------------------|--------------------|------------------------|-----------------|------------------------|------------------------|--------------------|---------------------------|--------------------------------------|-----------------------------------------|
| < Back View As CSV View As XML View As Excel<br>Show Report Properties |                        |                                      |                    |                        |                 |                        |                        |                    |                           |                                      |                                         |
| Results                                                                | (# of rows shown: 5    | 5)                                   |                    |                        |                 |                        |                        |                    |                           |                                      |                                         |
| User<br>Name≁                                                          | Email                  | Problem<br>Description               | Queue              | Created<br>Date        | Analyst<br>Name | Assigned<br>Date       | Closed Date            | Wait Time<br>(sec) | Handle Time<br>(HH:MM:SS) | User Response.<br>Fixed ? (Yes / No) | Analyst Response.<br>Fixed ? (Yes / No) |
| Deepa_                                                                 | deepa.jose@aptean.com  | Testing trhough<br>chat RA           | Tier 1<br>Analysts | 9/3/2014<br>3:57:52 PM | admin           | 9/3/2014<br>3:58:19 PM | 9/3/2014<br>4:00:00 PM | 26                 | 00:01:42                  | No                                   | YES                                     |
| Mahi_                                                                  | Mahi.Jabeen@aptean.com | <u>Test RA trough</u><br><u>chat</u> | Tier 1<br>Analysts | 9/3/2014<br>4:00:42 PM | admin           | 9/3/2014<br>4:00:58 PM | 9/3/2014<br>4:07:29 PM | 15                 | 00:06:31                  | YES                                  | YES                                     |
| aa assistt                                                             | a@a.com                | AA                                   | Tier 1<br>Analysts | 9/3/2014<br>4:59:48 PM | admin           | 9/3/2014<br>4:59:48 PM | 9/3/2014<br>5:02:05 PM | 1                  | 00:02:16                  | No                                   | YES                                     |
| Analyst<br>assist                                                      | aa@a.com               | Analystassist                        | Tier 1<br>Analysts | 9/3/2014<br>5:02:00 PM | admin           | 9/3/2014<br>5:02:22 PM | 9/3/2014<br>5:04:55 PM | 23                 | 00:02:32                  | YES                                  | YES                                     |
| murthy                                                                 | mu@m.com               | murthy                               | Tier 1<br>Analysts | 9/3/2014<br>5:04:48 PM | admin           | 9/3/2014<br>5:05:14 PM | 9/3/2014<br>5:06:31 PM | 26                 | 00:01:17                  | YES                                  | YES                                     |

For a description of the fields in this report, see Chat Details on page 4-2.

#### Second Drill-Down Report

Clicking any of the links in the Problem Description column in the first drill-down report opens the report titled Chat Transcript for the corresponding chat. For details on the report output and a description of the fields in this report, see Chat Transcript on page *4-2*.

## **Chat Details**

This report provides detailed information about the chat sessions between a particular user and an analyst regarding a specific problem. It shows the chat sessions matching the specified criteria.

#### Do the following to generate this report:

 Go to LiveAssist > Reporting > Archived Reports > Chat Details. The following page appears in the right pane.

| Chat Details                                                   |  |  |  |  |  |  |  |  |
|----------------------------------------------------------------|--|--|--|--|--|--|--|--|
| This report shows chat sessions matching a specified criteria. |  |  |  |  |  |  |  |  |
| Run Report Now<br>Edit Options                                 |  |  |  |  |  |  |  |  |
| Edit Report Copy Report Delete Schedule                        |  |  |  |  |  |  |  |  |
| Saved Reports (* denotes temporary run that may be purged)     |  |  |  |  |  |  |  |  |
| 9/11/2014 3:18:34 PM* Choose to view 🗸 Delete Run Save Run     |  |  |  |  |  |  |  |  |
| 9/11/2014 2:54:55 PM* Choose to view V Delete Run Save Run     |  |  |  |  |  |  |  |  |

2. Click Run Report Now. The report parameters are displayed.

| Chat Details                                                   |                                          |  |  |  |  |  |  |  |
|----------------------------------------------------------------|------------------------------------------|--|--|--|--|--|--|--|
| This report shows chat sessions matching a specified criteria. |                                          |  |  |  |  |  |  |  |
| Chat Created Date - Start :                                    | 9/8/2014 12:00:00 AM                     |  |  |  |  |  |  |  |
| Chat Created Date - End :                                      | 9/9/2014 12:00:00 AM                     |  |  |  |  |  |  |  |
| User Name :                                                    | %                                        |  |  |  |  |  |  |  |
| Analyst Name :                                                 | All                                      |  |  |  |  |  |  |  |
| Problem Description :                                          | %                                        |  |  |  |  |  |  |  |
| User Email :                                                   | %                                        |  |  |  |  |  |  |  |
| Wait Time Greater Than (in sec) :                              |                                          |  |  |  |  |  |  |  |
| Wait Time Less Than (in sec) [SLA]                             | :                                        |  |  |  |  |  |  |  |
| User Response :                                                | All                                      |  |  |  |  |  |  |  |
| Analyst Response :                                             | All                                      |  |  |  |  |  |  |  |
| Show All :                                                     | Sessions Queued                          |  |  |  |  |  |  |  |
| Queue :                                                        | All<br>BoFA readonly<br>Lakshmi<br>Sales |  |  |  |  |  |  |  |
| Run Cancel                                                     |                                          |  |  |  |  |  |  |  |

3. Configure the parameters as described in the following table.

| Parameter<br>Name            | Description                                                                                                    |
|------------------------------|----------------------------------------------------------------------------------------------------|
| Chat Created<br>Date - Start | The start date for the reporting period. Click the <b>Calendar</b> icon, and select the desired date from the calendar. The default date is set to one day prior to the current date.                                                                                                    |
| Chat Created<br>Date – End   | The end date for the reporting period. Click the <b>Calendar</b> icon, and select the desired date from the calendar. The default date is set to the current date.  Note:  - You cannot manually enter a date and must use the calendar to select the desired date.  - You can also click <b>Clear</b> to delete a previously entered date.  - The start and end times are always <b>12:00:00 AM</b> and cannot be changed. |
| User Name                    | Name of the user whose chat details you want to be displayed. Use the percent (%) symbol as a wildcard character to include all the users who participated in sessions during the reporting period.                                                                                                    |
| Analyst Name                 | Name of the analyst who was in session with the corresponding user.<br>Select All to include all the analysts who participated in chat sessions during the                                                                                                    |

| Parameter<br>Name                        | Description                                                                                                    |  |  |  |  |  |  |  |
|------------------------------------------|----------------------------------------------------------------------------------------------------|--|--|--|--|--|--|--|
|                                          | reporting period.                                                                                                    |  |  |  |  |  |  |  |
| Problem<br>Description                   | Description of the problem in the chat request.<br>Use the percent (%) symbol as a wildcard character to include all the problems<br>logged during the reporting period.                 |  |  |  |  |  |  |  |
| User Email                               | Email ID of the user.<br>Use the percent (%) symbol as a wildcard character to include the email IDs for all the<br>users who participated in chat sessions during the reporting period. |  |  |  |  |  |  |  |
| Wait Time<br>Greater Than<br>(in sec)    | The minimum wait time for the report query.<br>All the chat requests with a wait time greater than value specified are included in the<br>report.                                        |  |  |  |  |  |  |  |
| Wait Time Less<br>Than (in sec)<br>[SLA] | The maximum wait time for the report query.<br>All the chat requests with a wait time less than the value specified are included in the report.                                          |  |  |  |  |  |  |  |
| User<br>Response                         | This indicates the user input during the survey conducted upon chat closure. Select one of the following:                                                                                |  |  |  |  |  |  |  |
|                                          | • All to view the details for all the chats between the selected user and analyst in the reporting period.                                                                               |  |  |  |  |  |  |  |
|                                          | • Fixed to view the details for only those chats in which the user indicated that the problem was resolved.                                                                              |  |  |  |  |  |  |  |
|                                          | • Not Fixed to view the details for only those chats in which the user indicated that the problem was not resolved.                                                                      |  |  |  |  |  |  |  |
| Analyst<br>Response                      | This indicates the analyst's selection in the Resolution Type list on the Wrap Chat page during chat closure.                                                                            |  |  |  |  |  |  |  |
|                                          | <ul> <li>All to view the details for all the chat sessions between the selected user and<br/>analyst in the reporting period.</li> </ul>                                                 |  |  |  |  |  |  |  |
|                                          | • Fixed to view the details for only those chats in which the analyst indicated that the problem was resolved.                                                                           |  |  |  |  |  |  |  |
|                                          | • Not Fixed to view the details for only those chats in which the analyst indicated that the problem was not resolved.                                                                   |  |  |  |  |  |  |  |
| Show All                                 | Select one of the following:                                                                                                    |  |  |  |  |  |  |  |
|                                          | <ul> <li>Sessions Initiated to view the details for the chat sessions initiated between the<br/>selected user and analyst.</li> </ul>                                                    |  |  |  |  |  |  |  |
|                                          | <ul> <li>Sessions Abandoned to view the details for only the user abandoned chat sessions.</li> </ul>                                                                                    |  |  |  |  |  |  |  |
|                                          | Sessions Queued to view the details for all the chat requests from the selected                                                                                                    |  |  |  |  |  |  |  |

| Parameter<br>Name | Description                                                                                                    |  |  |  |  |  |  |
|-------------------|----------------------------------------------------------------------------------------------------|--|--|--|--|--|--|
|                   | user in the reporting period.                                                                                                    |  |  |  |  |  |  |
| Queue             | The queue for which you want the report to be generated. In the drop-down list, click the desired queue, or click All to generate the report for all the queues. |  |  |  |  |  |  |

#### 4. Click **Run**. The following report is displayed.

| Chat Details      |                        |                                      |                    |                        |                 |                        |                        |                    |                           |                                      |                                         |
|-------------------|------------------------|--------------------------------------|--------------------|------------------------|-----------------|------------------------|------------------------|--------------------|---------------------------|--------------------------------------|-----------------------------------------|
| Snow Report       | Properties             |                                      |                    |                        |                 |                        |                        |                    |                           |                                      |                                         |
| Results           | (# of rows shown: !    | 5)                                   |                    |                        |                 |                        |                        |                    |                           |                                      |                                         |
| User<br>Name≁     | Email                  | Problem<br>Description               | Queue              | Created<br>Date        | Analyst<br>Name | Assigned<br>Date       | Closed Date            | Wait Time<br>(sec) | Handle Time<br>(HH:MM:SS) | User Response.<br>Fixed ? (Yes / No) | Analyst Response.<br>Fixed ? (Yes / No) |
| Deepa_            | deepa.jose@aptean.com  | Testing trhough<br>chat RA           | Tier 1<br>Analysts | 9/3/2014<br>3:57:52 PM | admin           | 9/3/2014<br>3:58:19 PM | 9/3/2014<br>4:00:00 PM | 26                 | 00:01:42                  | No                                   | YES                                     |
| Mahi_             | Mahi.Jabeen@aptean.com | <u>Test RA trough</u><br><u>chat</u> | Tier 1<br>Analysts | 9/3/2014<br>4:00:42 PM | admin           | 9/3/2014<br>4:00:58 PM | 9/3/2014<br>4:07:29 PM | 15                 | 00:06:31                  | YES                                  | YES                                     |
| aa assistt        | a@a.com                | AA                                   | Tier 1<br>Analysts | 9/3/2014<br>4:59:48 PM | admin           | 9/3/2014<br>4:59:48 PM | 9/3/2014<br>5:02:05 PM | 1                  | 00:02:16                  | No                                   | YES                                     |
| Analyst<br>assist | aa@a.com               | Analystassist                        | Tier 1<br>Analysts | 9/3/2014<br>5:02:00 PM | admin           | 9/3/2014<br>5:02:22 PM | 9/3/2014<br>5:04:55 PM | 23                 | 00:02:32                  | YES                                  | YES                                     |
| murthy            | mu@m.com               | murthy                               | Tier 1<br>Analysts | 9/3/2014<br>5:04:48 PM | admin           | 9/3/2014<br>5:05:14 PM | 9/3/2014<br>5:06:31 PM | 26                 | 00:01:17                  | YES                                  | YES                                     |

The following table describes the fields that are available in this report.

| Field Name                  | Description                                                                                                    |
|-----------------------------|----------------------------------------------------------------------------------------------------|
| User Name                   | Name of the user.                                                                                                    |
| Email                       | Email ID of the user.                                                                                                    |
| Problem<br>Description      | Problem description entered by the user while submitting the chat request. Clicking the link in this field opens the <b>Chat Transcript on the next page</b> for the corresponding chat session.                            |
| Queue                       | Name of the queue to which the analyst handling the chat session belongs.                                                                                                    |
| Created Date                | The server date and time when the chat request was created by the user.                                                                                                    |
| Analyst<br>Name             | Login name of the analyst.                                                                                                    |
| Assigned<br>Date            | Server date and time when the chat request was assigned to the analyst.                                                                                                    |
| Closed Date                 | Server date and time when the chat session ended. In case of user-abandoned chats, it is the time when the user left the queue before being assigned to an analyst.                                                         |
| Wait Time<br>(sec)          | Amount of time (in seconds) that a chat request was in the queue before being assigned to an analyst. In case of user-abandoned chats, it is the time spent by the user in the queue before abandoning the request.         |
| Handle Time<br>(HH:MM:SS)   | Time taken to handle the chat session. This is the time difference between Assigned Date and Closed Date. This is inclusive of the wrap-up time.                                                                            |
| User<br>Response.<br>Fixed? | Indicates whether the issue was resolved to the user's satisfaction. Possible values are <b>Yes</b> and <b>No</b> . This value is calculated based on the user's input on the User Feedback dialog box during chat closure. |

| Field Name                                 | Description                                                                                                    |
|--------------------------------------------|----------------------------------------------------------------------------------------------------|
| (Yes/No)                                   |                                                                                                    |
| Analyst<br>Response.<br>Fixed?<br>(Yes/No) | Indicates whether the analyst considers the user's issue is resolved. Possible values are <b>Yes</b> and <b>No</b> . This value is calculated based on the analyst's selection in the <b>Resolution Type</b> list on the Wrap Chat page during chat closure. |

## **Chat Transcript**

This report provides the details of the chat transcripts for the selected rooms.

Do the following to generate this report:

1. Go to LiveAssist > Reporting > Archived Reports > Chat Transcript. The following page appears in the right pane.

| Chat Transcript                                     |                                                      |  |  |  |  |  |  |  |
|-----------------------------------------------------|------------------------------------------------------|--|--|--|--|--|--|--|
| This report shows the chat transc                   | ript for a specified room.                           |  |  |  |  |  |  |  |
| Run Report Now                                      |                                                      |  |  |  |  |  |  |  |
| Edit Options<br>Edit Report Copy Report Delete Sche | Edit Options Edit Report Copy Report Delete Schedule |  |  |  |  |  |  |  |
| Saved Reports (* denotes tempor                     | ary run that may be purged)                          |  |  |  |  |  |  |  |
| 9/11/2014 3:43:02 PM* Choose                        | e to view 🗸 Delete Run Save Run                      |  |  |  |  |  |  |  |
| 9/11/2014 3:39:04 PM* Choose                        | e to view 🗸 Delete Run Save Run                      |  |  |  |  |  |  |  |
| 9/11/2014 2:34:27 PM* Choose                        | e to view 🗸 Delete Run Save Run                      |  |  |  |  |  |  |  |
| 9/11/2014 2:33:39 PM* Choos                         | e to view 🗸 Delete Run Save Run                      |  |  |  |  |  |  |  |
| 9/11/2014 2:30:31 PM* Choose                        | e to view 🗸 Delete Run Save Run                      |  |  |  |  |  |  |  |
| 9/10/2014 4:10:47 PM* Choose                        | e to view 🗸 Delete Run Save Run                      |  |  |  |  |  |  |  |

2. Click **Run Report Now**. The report parameters are displayed.

| Chat Transcript      |                             |               |  |  |  |
|----------------------|-----------------------------|---------------|--|--|--|
| This report shows th | ne chat transcript for a sp | ecified room. |  |  |  |
| Bonort Ctart Data I  | 0/2/2014 12:00:00 AM        |               |  |  |  |
| Report Start Date :  | 9/3/2014 12:00:00 AM        |               |  |  |  |
| Report End Date :    | 9/9/2014 12:00:00 AM        | Clear         |  |  |  |
|                      | 70                          |               |  |  |  |
| Run Cancel           |                             |               |  |  |  |

3. Configure the parameters as described in the following table.

| Parameter<br>Name    | Description                                                                                                    |
|----------------------|----------------------------------------------------------------------------------------------------|
| Report<br>Start Date | The start date for the reporting period. Click the <b>Calendar</b> icon, and select the desired date from the calendar. The default date is set to one day prior to the current date.                                                                                                    |
| Report<br>End Date   | The end date for the reporting period. Click the <b>Calendar</b> icon, and select the desired date from the calendar. The default date is set to the current date.  Note:  - You cannot manually enter a date and must use the calendar to select the desired date.  - You can also click <b>Clear</b> to delete a previously entered date.  - The start and end times are always <b>12:00:00 AM</b> and cannot be changed. |
| Room                 | The chat room name for which you want to collect the chat transcript. This is a GUID value.<br>Use the percent (%) symbol as a wildcard character to include all rooms.                                                                                                    |

4. Click **Run**. The following report is displayed.

| Chat Transcript                                                        |                     |                   |              |                                                                                                  |
|------------------------------------------------------------------------|---------------------|-------------------|--------------|--------------------------------------------------------------------------------------------------|
| < Back View As CSV View As XML View As Excel<br>Show Report Properties |                     |                   |              |                                                                                                  |
| Results (# of rows shown: 11)                                          |                     |                   |              |                                                                                                  |
| Room                                                                   | Time                | From              | Туре         | Message                                                                                          |
| 25d1e3bd-a3bb-4782-8129-5f1a6adb35d9                                   | 9/3/2014 5:04:48 PM | advanced_tool_log | advlog_an    | Email with reconnect link could not be sent to: mu@m.com                                         |
|                                                                        | 9/3/2014 5:05:14 PM | advanced_tool_log | advlog_none  | user murthy has entered room                                                                     |
|                                                                        | 9/3/2014 5:05:14 PM | advanced_tool_log | advlog_none  | analyst admin has entered room                                                                   |
|                                                                        | 9/3/2014 5:05:14 PM | admin             | msg          | Hello murthy, Thank you for contacting LiveAssist Support. My name is admin. How may I help you? |
|                                                                        | 9/3/2014 5:05:15 PM | admin             | msg          | hi                                                                                               |
|                                                                        | 9/3/2014 5:05:46 PM | advanced_tool_log | msg          | The user has connected to the Nexus server                                                       |
|                                                                        | 9/3/2014 5:05:54 PM | advanced_tool_log | advlog_an    | Analyst launched advanced tools window.                                                          |
|                                                                        | 9/3/2014 5:06:02 PM | advanced_tool_log | advlog_an    | Analyst collected the list of installed IE Plugins.                                              |
|                                                                        | 9/3/2014 5:06:10 PM | advanced_tool_log | advlog_an    | Analyst started manage file control.                                                             |
|                                                                        | 9/3/2014 5:06:27 PM | advanced_tool_log | advlog_an    | Analyst closed advanced tools window.                                                            |
|                                                                        | 9/3/2014 5:06:31 PM | advanced_tool_log | advlog_an_us | Analyst has closed chat and left the room                                                        |

| Field Name | Description                                                                                                    |
|------------|----------------------------------------------------------------------------------------------------|
| Room       | Unique identifier for the chat room that hosted the chat session.                                                                                                    |
| Time       | Time stamp of the message.                                                                                                    |
| From       | Details of the entity sending the message.<br>Possible values are as follows:<br>• advanced_tool_log (represents system messages)<br>• user name<br>• analyst name                                                                                                    |
| Туре       | Category of the message. This indicates the recipients of the message.<br>Possible values are as follows:<br>• msg (messages between the analyst and the user)<br>• advlog_an (system messages to the analyst only)<br>• advlog_us (system messages to the user only)<br>• advlog_an_us (system messages to both the analyst and the user)<br>• advlog_none (for logging purposes only) |
| Message    | Details of the chat message.                                                                                                    |

The following table describes the fields that are available in this report.

## **Issue Trending Report**

This report provides details of the live chat usage at selected intervals. It shows the trend of the incoming chat requests, chats handled, escalations, handling times, and wait times. This information is useful for the managers, administrators, and supervisors to plan for peak and lean hours in the incoming chat load.

To generate this report, do the following:

1. Go to LiveAssist > Reporting > Archived Reports > Chat Transcript. The following page appears in the right pane.

| Issue Trending Report                                                                                                    |  |  |  |
|----------------------------------------------------------------------------------------------------|--|--|--|
| This report shows the trend of number of chats received, handled, transfered, average handling time and average wait time |  |  |  |
| Run Report Now                                                                                                    |  |  |  |
| Edit Options Edit Report Copy Report Delete Schedule                                                                      |  |  |  |
| Saved Reports (* denotes temporary run that may be purged)                                                                |  |  |  |
| 9/21/2014 3:02:05 PM* Choose to view 🗸 Delete Run Save Run                                                                |  |  |  |
| 9/21/2014 3:01:44 PM* Choose to view 🗸 Delete Run Save Run                                                                |  |  |  |

2. Click Run Report Now. The report parameters are displayed.

| Issue Trending R            | leport                                                                                        |
|-----------------------------|-----------------------------------------------------------------------------------------------|
| This report shows the trend | of number of chats received, handled, transfered, average handling time and average wait time |
| Chat Created Date - Start : | 9/16/2014 12:00:00 AM                                                                         |
| Chat Created Date - End :   | 9/18/2014 12:00:00 AM                                                                         |
| Queue :                     | Tier 1 Analysts                                                                               |
| Interval :                  | Daily 🔽                                                                                       |
| Run Cancel                  |                                                                                               |

3. Configure the parameters as described in the following table.

| Parameter<br>Name            | Description                                                                                                    |
|------------------------------|----------------------------------------------------------------------------------------------------|
| Chat Created<br>Date - Start | The start date for the reporting period. Click the <b>Calendar</b> icon, and select the desired date from the calendar. The default date is set to one day prior to the current date.                                                                                                    |
| Chat Created<br>Date – End   | <ul> <li>The end date for the reporting period. Click the Calendar icon, and select the desired date from the calendar. The default date is set to the current date.</li> <li>Note: <ul> <li>You cannot manually enter a date and must use the calendar to select the desired date.</li> <li>You can also click Clear to delete a previously entered date.</li> <li>The start and end times are always 12:00:00 AM and cannot be changed</li> </ul> </li> </ul> |
| Queue                        | The queue for which you want the report to be generated. In the drop-down list, click the desired queue, or click <b>All</b> to generate the report for all the queues.                                                                                                    |
| Interval                     | The time increment within the reporting period for report data generation. Click <b>Default</b> for an interval of 15 minutes or <b>Daily</b> for an interval of 24 hours.                                                                                                    |

4. Click **Run** to generate the report.

The following report was generated with the interval set to Default.

| Issue Trendin                                                          | Issue Trending Report |              |              |                  |                   |                     |                 |                 |
|------------------------------------------------------------------------|-----------------------|--------------|--------------|------------------|-------------------|---------------------|-----------------|-----------------|
| < Back View As CSV View As XML View As Excel<br>Show Report Properties |                       |              |              |                  |                   |                     |                 |                 |
| Results (# of row                                                      | ıs shown: 67          | 8)           |              |                  |                   |                     |                 |                 |
| Time△                                                                  | Queue                 | ChatRequests | ChatsHandled | ChatsEscalatedIn | ChatsEscalatedOut | AverageHandlingTime | AverageWaitTime | MaximumWaitTime |
| 9/18/2014 3:31:00 PM                                                   | Tier 1 Analysts       | 1            | 0            | 0                | 0                 | 47                  | 0               | 0               |
| 9/18/2014 3:46:01 PM                                                   | Tier 1 Analysts       | 1            | 1            | 0                | 0                 | 43                  | 93              | 93              |
| 9/18/2014 4:01:01 PM                                                   | Tier 1 Analysts       | 0            | 0            | 0                | 0                 | 0                   | 0               | 0               |
| 9/18/2014 4:16:01 PM                                                   | Tier 1 Analysts       | 0            | 0            | 0                | 0                 | 0                   | 0               | 0               |
| 9/18/2014 4:31:02 PM                                                   | Tier 1 Analysts       | 0            | 0            | 0                | 0                 | 0                   | 0               | 0               |
| 9/18/2014 4:46:01 PM                                                   | Tier 1 Analysts       | 0            | 0            | 0                | 0                 | 0                   | 0               | 0               |
| 9/18/2014 5:01:01 PM                                                   | Tier 1 Analysts       | 0            | 0            | 0                | 0                 | 0                   | 0               | 0               |

The following table describes the fields that are available in this report.

| Field<br>Name               | Description                                                                                                    |
|-----------------------------|----------------------------------------------------------------------------------------------------|
| Time                        | Depending upon the input parameters given in Interval, this shows the start time of the interval.                                                                                                    |
| Queue                       | The queue for which the report data is generated in the corresponding time interval.                                                                                                    |
| Chat<br>Requests            | Total number of chat requests that were added to the queue in the time interval. This includes the abandoned sessions as well.                                                                                         |
| Chats<br>Handled            | Total number of chat requests to which the analyst responded (not allowing the session to timeout). This does not include abandoned sessions.                                                                          |
| Chats<br>Escalated<br>In    | Number of issues escalated into the queue in the time interval.                                                                                                    |
| Chats<br>Escalated<br>Out   | Number of issues escalated out of the queue in the time interval.                                                                                                    |
| Average<br>Handling<br>Time | Average amount of time (in seconds) that the analyst spent in handling chats. Auto-<br>escalated chats are not considered.                                                                                             |
| Average<br>Wait Time        | Average amount of time (in seconds) that a chat request was in the queue before it was assigned to an analyst. This does not take into account the customer wait time for user-abandoned chats (no analyst responded). |
| Maximum<br>Wait Time        | Maximum amount of time (in seconds) a chat request was in the queue before it was assigned to an analyst.                                                                                                    |

## **Chat Reconnect Usage Report**

This report provides the queue-based and device-based usage details of the reconnect feature.

To generate this report, do the following:

1. Go to LiveAssist > Reporting > Archived Reports > Chat Reconnect Usage Report. The following page appears in the right pane.

| Chat Reconnect Usage Report                                |  |  |  |
|------------------------------------------------------------|--|--|--|
| This report shows usage details of reconnect feature.      |  |  |  |
| Run Report Now                                             |  |  |  |
| Edit Options Edit Report Copy Report Delete Schedule       |  |  |  |
| Saved Reports (* denotes temporary run that may be purged) |  |  |  |
| 9/27/2014 5:57:53 PM* Choose to view 🗸 Delete Run Save Run |  |  |  |
| 9/27/2014 3:40:46 PM* Choose to view 🗸 Delete Run Save Run |  |  |  |

2. Click **Run Report Now**. The report parameters are displayed.

| Chat Reconn         | nect Usage Report                  |
|---------------------|------------------------------------|
| This report shows u | sage details of reconnect feature. |
| Report Start Date : | 9/29/2014 12:00:00 AM              |
| Report End Date :   | 10/1/2014 12:00:00 AM              |
| Queue :             | All All Sales Supervisors V        |
| Device or OS :      | All<br>Windows                     |
| Run Cancel          |                                    |

3. Configure the parameters as described in the following table.

| Parameter<br>Name    | Description                                                                                                    |
|----------------------|----------------------------------------------------------------------------------------------------|
| Report<br>Start Date | The start date for the reporting period. Click the <b>Calendar</b> icon, and select the desired date from the calendar. The default date is set to one day prior to the current date. |

| Parameter<br>Name | Description                                                                                                    |
|-------------------|----------------------------------------------------------------------------------------------------|
| Report            | The end date for the reporting period. Click the <b>Calendar</b> icon, and select the desired date                                                                                                    |
| End Date          | from the calendar. The default date is set to the current date.                                                                                                    |
|                   | Note:                                                                                                    |
|                   | – You cannot manually enter a date and must use the calendar to                                                                                                    |
|                   | select the desired date.                                                                                                    |
|                   | <ul> <li>You can also click Clear to delete a previously entered date.</li> </ul>                                                                                                    |
|                   | – The start and end times are always 12:00:00 AM and cannot be                                                                                                    |
|                   | changed.                                                                                                    |
| Queue             | The queues for which you want the report to be generated. Click the desired queue in the list, holding down the Ctrl key to select more than one queue, or click <b>All</b> to generate the report for all the queues.       |
| Device or<br>OS   | The device or OS from which the chat was submitted. Click the desired device/OS in the list, holding down the Ctrl key to select more than one device/OS, or click <b>All</b> to generate the report for all the devices/OS. |

#### 4. Click Run. The following report is displayed.

| Chat Rec                                                                              | Chat Reconnect Usage Report |                       |                       |                        |                        |                                |  |  |  |  |  |
|---------------------------------------------------------------------------------------|-----------------------------|-----------------------|-----------------------|------------------------|------------------------|--------------------------------|--|--|--|--|--|
| < Back     Yiew As CSY     Yiew As XML     Yiew As Excel       Show Report Properties |                             |                       |                       |                        |                        |                                |  |  |  |  |  |
|                                                                                       |                             |                       |                       |                        |                        |                                |  |  |  |  |  |
| Results (#                                                                            | of rows                     | shown: 2)             |                       |                        |                        |                                |  |  |  |  |  |
| Queue△                                                                                | Device                      | Chat with 0 Reconnect | Chat with 1 Reconnect | Chat with 2 Reconnects | Chat with 3 Reconnects | Chat with 4 or More Reconnects |  |  |  |  |  |
| Tier 1 Analysts                                                                       | Windows                     | <u>8</u>              | 1                     | <u>0</u>               | <u>2</u>               | <u>0</u>                       |  |  |  |  |  |
| Tier 2 Analysts                                                                       | Windows                     | 2                     | 1                     | <u>0</u>               | <u>0</u>               | <u>0</u>                       |  |  |  |  |  |

The following table describes the fields that are available in this report.

| Field Name                        | Description                                                                                                    |
|-----------------------------------|----------------------------------------------------------------------------------------------------|
| Queue                             | The queue for which the report data is generated.                                                                        |
| Device                            | The device or OS for which the report data is generated.                                                                 |
| Chat with 0<br>Reconnect          | Number of chats that ended successfully without requiring a reconnect. This includes abandoned and auto-escalated chats. |
| Chat with 1<br>Reconnect          | Number of chats that ended successfully after one reconnect.                                                             |
| Chat with 2<br>Reconnects         | Number of chats that ended successfully after two reconnects.                                                            |
| Chat with 3<br>Reconnects         | Number of chats that ended successfully after three reconnects.                                                          |
| Chat with 4 or More<br>Reconnects | Number of chats that ended successfully after four or more reconnects.                                                   |

#### Chat Reconnect Usage Drill-Down Report

Clicking any of the links in the main report opens the **Chat Reconnect Usage Drill-Down Report**. This provides the detailed view of the reconnect feature. It gives the details of the reconnect attempts for the chats involving the corresponding link.

The following drill-down report was generated by clicking the link for the queue **Tier 1 Analysts** in the **Chats with 3 Reconnects** field.

| Chat Reconned                                                       | Chat Reconnect Usage Drilldown Report                                                                                                    |                               |                                         |                    |         |                         |   |       |    |          |                              |
|---------------------------------------------------------------------|----------------------------------------------------------------------------------------------------|-------------------------------|-----------------------------------------|--------------------|---------|-------------------------|---|-------|----|----------|------------------------------|
| < Back View As CSV View As XML View As Excel Show Report Properties |                                                                                                    |                               |                                         |                    |         |                         |   |       |    |          |                              |
| Results (# of row                                                   | s shown:                                                                                                    | : 9)                          |                                         |                    |         |                         |   |       |    |          |                              |
| Room                                                                | Room //<br>Name         User<br>Name         Email         Problem<br>Description         Queue         Device         Created         Reconnect         Analyst         Wait Time         Handle Time         Chat Disconnect           Code         Name         (Hi:MM:SS)         Code         Code         Attempt         Name         (sec)         (Hi:MM:SS)         Code |                               |                                         |                    |         |                         |   |       |    |          |                              |
| 1f53f1e8-0179-4822-<br>8541-2ddfc2bc90f7                            | abc                                                                                                    | bhanurekha.bellary@aptean.com | Reconnect test2                         | Tier 1<br>Analysts | Windows | 9/29/2014<br>3:02:05 PM | 0 | admin | 18 | 00:02:39 | User End Session             |
|                                                                     | abc                                                                                                    | bhanurekha.bellary@aptean.com | Reconnect test2                         | Tier 1<br>Analysts | Windows | 9/29/2014<br>3:04:23 PM | 1 | admin | 26 | 00:07:16 | User End Session             |
|                                                                     | abc                                                                                                    | bhanurekha.bellary@aptean.com | Reconnect test2                         | Tier 1<br>Analysts | Windows | 9/29/2014<br>3:07:11 PM | 2 | admin | 0  | 00:12:19 | User End Session             |
|                                                                     | abc                                                                                                    | bhanurekha.bellary@aptean.com | Reconnect test2                         | Tier 1<br>Analysts | Windows | 9/29/2014<br>3:19:16 PM | 3 | admin | 26 | 00:00:00 | Unknown                      |
| bcf2fded-9ae8-4f40-<br>9790-944131fe942a                            | abc                                                                                                    | abc@gmail.com                 | <u>Test - Analyst</u><br><u>abandon</u> | Tier 1<br>Analysts | Windows | 9/29/2014<br>5:31:55 PM | 0 | admin | 7  | 00:17:17 | Analyst Abandoned<br>Session |
|                                                                     | abc                                                                                                    | abc@gmail.com                 | <u>Test - Analyst</u><br>abandon        | Tier 1<br>Analysts | Windows | 9/29/2014<br>5:31:55 PM | 0 | Bhanu | 7  | 00:04:10 | User End Session             |
|                                                                     | abc                                                                                                    | abc@gmail.com                 | Test - Analyst<br>abandon               | Tier 1<br>Analysts | Windows | 9/29/2014<br>5:52:52 PM | 1 | Bhanu | 53 | 00:01:35 | User Browser<br>Close        |
|                                                                     | abc                                                                                                    | abc@gmail.com                 | <u>Test - Analyst</u><br><u>abandon</u> | Tier 1<br>Analysts | Windows | 9/29/2014<br>5:55:41 PM | 2 | Bhanu | 27 | 00:03:08 | User End Session             |
|                                                                     | abc                                                                                                    | abc@gmail.com                 | <u>Test - Analyst</u><br>abandon        | Tier 1<br>Analysts | Windows | 9/29/2014<br>5:58:58 PM | 3 | Bhanu | 19 | 00:00:00 | Unknown                      |

A description of the fields available in this report is given in the following table.

| Field Name             | Description                                                                                                    |
|------------------------|----------------------------------------------------------------------------------------------------|
| Room                   | Unique identifier for the chat room that hosted the chat session.                                                                                                    |
| User Name              | Name of the user.                                                                                                    |
| Email                  | Email ID of the user.                                                                                                    |
| Problem<br>Description | Problem description entered by the user while submitting the chat request. Clicking the link in this field opens the <i>Chat Transcript on page 4-22</i> for the corresponding chat session.                        |
| Queue                  | Name of the queue to which the analyst handling the chat session belongs.                                                                                                    |
| Device                 | Type of the device or OS from where chat request was submitted (Windows, Android, etc.).                                                                                                    |
| Created Date           | The server date and time when the chat request was created by the user.                                                                                                    |
| Reconnect<br>Attempt   | Value of the reconnect attempt counter for the corresponding chat session.                                                                                                    |
| Analyst<br>Name        | Login name of the analyst.                                                                                                    |
| Wait Time<br>(sec)     | Amount of time (in seconds) that a chat request was in the queue before being assigned to an analyst. In case of user-abandoned chats, it is the time spent by the user in the queue before abandoning the request. |

| Field Name                | Description                                                                                                    |  |  |  |  |  |  |
|---------------------------|----------------------------------------------------------------------------------------------------|--|--|--|--|--|--|
| Handle Time<br>(HH:MM:SS) | Time taken to handle the chat session. This is the time difference between Assigned<br>Date and Closed Date. This is inclusive of the wrap-up time.<br>The total handle time to resolve a user issue is the sum of the handle times for the<br>original session and each reconnect session. |  |  |  |  |  |  |
| Chat                      | The code indicating the reason for the chat disconnection.                                                                                                    |  |  |  |  |  |  |
| Disconnect<br>Code        | The following are the possible values:                                                                                                    |  |  |  |  |  |  |
|                           | Analyst End Session                                                                                                    |  |  |  |  |  |  |
|                           | Escalated (normal, no recon attempt)                                                                                                    |  |  |  |  |  |  |
|                           | Auto Escalated                                                                                                    |  |  |  |  |  |  |
|                           | Analyst Abandoned Session                                                                                                    |  |  |  |  |  |  |
|                           | Supervisor Takeover                                                                                                    |  |  |  |  |  |  |
|                           | User Abandoned Session                                                                                                    |  |  |  |  |  |  |
|                           | User End Session                                                                                                    |  |  |  |  |  |  |
|                           | User Browser Close                                                                                                    |  |  |  |  |  |  |
|                           | Network Delay                                                                                                    |  |  |  |  |  |  |
|                           | Reconnect Queue Unavailable                                                                                                    |  |  |  |  |  |  |
|                           | Unknown (for any other reason)                                                                                                    |  |  |  |  |  |  |

## **Chat Reconnect Efficiency Report**

This report assesses the efficiency of the reconnect feature for the selected queue.

To generate this report, do the following:

1. Go to LiveAssist > Reporting > Archived Reports > Chat Reconnect Efficiency Report. The following page appears in the right pane.

| Chat Reconnect Efficiency Report                           |  |  |  |  |  |  |  |
|------------------------------------------------------------|--|--|--|--|--|--|--|
| This report shows efficiency details of reconnect feature  |  |  |  |  |  |  |  |
| Run Report Now                                             |  |  |  |  |  |  |  |
| Edit Options Edit Report Copy Report Delete Schedule       |  |  |  |  |  |  |  |
| Saved Reports (* denotes temporary run that may be purged) |  |  |  |  |  |  |  |
| 9/27/2014 5:58:06 PM* Choose to view ∨ Delete Run Save Run |  |  |  |  |  |  |  |
| 9/27/2014 3:32:00 PM* Choose to view V Delete Run Save Run |  |  |  |  |  |  |  |

2. Click Run Report Now. The report parameters are displayed.

| Chat Reconnect Efficiency Report                         |       |  |  |  |  |  |  |  |
|----------------------------------------------------------|-------|--|--|--|--|--|--|--|
| This report shows efficiency details of reconnect featur | e     |  |  |  |  |  |  |  |
| Report Start Date : 9/16/2014 12:00:00 AM                | Clear |  |  |  |  |  |  |  |
| Report End Date : 9/18/2014 12:00:00 AM                  | Clear |  |  |  |  |  |  |  |
| Queue : All                                              |       |  |  |  |  |  |  |  |
| Run Cancel                                               |       |  |  |  |  |  |  |  |

3. Configure the parameters as described in the following table.

| Parameter<br>Name    | Description                                                                                                    |
|----------------------|----------------------------------------------------------------------------------------------------|
| Report<br>Start Date | The start date for the reporting period. Click the <b>Calendar</b> icon, and select the desired date from the calendar. The default date is set to one day prior to the current date.                                                                                                    |
| Report<br>End Date   | The end date for the reporting period. Click the <b>Calendar</b> icon, and select the desired date from the calendar. The default date is set to the current date.  Note:  - You cannot manually enter a date and must use the calendar to select the desired date.  - You can also click <b>Clear</b> to delete a previously entered date.  - The start and end times are always <b>12:00:00 AM</b> and cannot be changed. |
| Queue                | The queue for which you want the report to be generated. Click the desired queue in the list, or click <b>All</b> to generate the report for all the queues.                                                                                                    |

4. Click Run. The following report is displayed.

| Chat Reconnect Efficiency Report                                       |                               |                                     |                                |                            |                       |  |  |  |  |  |
|------------------------------------------------------------------------|-------------------------------|-------------------------------------|--------------------------------|----------------------------|-----------------------|--|--|--|--|--|
| K Back View As CSV View As XML View As Excel<br>Show Report Properties |                               |                                     |                                |                            |                       |  |  |  |  |  |
| Results (#                                                             | Results (# of rows shown: 2)  |                                     |                                |                            |                       |  |  |  |  |  |
| Queue                                                                  | Total Reconnect Attempts Made | Total Reconnect Attempts Successful | Connected to Preferred Analyst | Connected to Other Analyst | No of Abandoned Chats |  |  |  |  |  |
| Tier 1 Analysts                                                        | <u>11</u>                     | <u>10</u>                           | <u>10</u>                      | <u>0</u>                   | 1                     |  |  |  |  |  |
| Tier 2 Analysts                                                        | <u>0</u>                      | <u>0</u>                            | Q                              | <u>0</u>                   | <u>0</u>              |  |  |  |  |  |

| Field Name                                | Description                                                                                                    |
|-------------------------------------------|----------------------------------------------------------------------------------------------------|
| Queue                                     | The queue for which the report data is generated in the corresponding time interval.                                                                                                    |
| Total Reconnect<br>Attempts Made          | Total number of reconnect attempts made by the user for a given issue ID.                                                                                                    |
| Total Reconnect<br>Attempts<br>Successful | Total number of reconnect attempts that resulted in chat sessions. User-abandoned reconnect chats are not considered.                                                                      |
| Connected to<br>Preferred<br>Analyst      | Number of times the user was connected to the preferred analyst only after reconnection, that is, the chat was picked up within the Preferred Wait Time (within 1 minute of reconnection). |
| Connected to<br>Other Analyst             | Number of times the user was connected to another analyst after reconnection, that is, the chat was picked up after the Preferred Wait Time (after 1 minute of reconnection).              |
| No of<br>Abandoned<br>Chats               | Number of user-abandoned sessions after successful reconnection.                                                                                                    |

The following table describes the fields that are available in this report.

#### **Chat Reconnect Efficiency Drill-Down Report**

Clicking any of the links in the main report opens the **Chat Reconnect Efficiency Drill-Down Report**. This provides details of the reconnect attempts for all the chats included in the corresponding link.

The following drill-down report was generated by clicking the link for the queue **Tier 1 Analysts** in the **Total Reconnect Attempts Made** field.

| Chat Reconnect Efficiency Drilldown Report                             |                     |                        |                        |                    |                          |                      |                      |                    |                           |                           |
|------------------------------------------------------------------------|---------------------|------------------------|------------------------|--------------------|--------------------------|----------------------|----------------------|--------------------|---------------------------|---------------------------|
| C Back View As CSV View As XNL View As Excel<br>Show Report Properties |                     |                        |                        |                    |                          |                      |                      |                    |                           |                           |
| Results (# of rows shown: 11)                                          |                     |                        |                        |                    |                          |                      |                      |                    |                           |                           |
| Room                                                                   | User Name           | Email                  | Problem<br>Description | Queue              | Created Date             | Reconnect<br>Attempt | Analyst Name         | Wait Time<br>(sec) | Handle Time<br>(HH:MM:SS) | Chat Disconnect<br>Code   |
| 0d7fd239-342c-41aa-88ce-<br>238fd5ee5f1c                               | rec-url             | nidhi.singh@aptean.com | rec-url                | Tier 1<br>Analysts | 9/20/2014<br>11:59:18 AM |                      | 1 nidhi              | 8                  | 00:00:00                  | User Abandoned<br>Session |
|                                                                        | rec-url             | nidhi.singh@aptean.com | rec-url                | Tier 1<br>Analysts | 9/20/2014<br>12:01:19 PM | :                    | 2 nidhi              | 14                 | 00:00:07                  | Analyst End Session       |
| 421451f5-0c9c-4d29-b1e6-<br>7bcf1ee187f4                               | escalting<br>t1t2t1 | e@e.e                  | escalting t1t2t1       | Tier 1<br>Analysts | 9/19/2014 3:40:14<br>PM  |                      | Abandoned<br>Session | 14                 | 00:00:00                  | User Abandoned<br>Session |
| 6ac43c5c-8d7a-4bbd-8ac5-<br>5a451e5ed81b                               | rec-emailURL        | nidhi.singh@aptean.com | rec-emailURL           | Tier 1<br>Analysts | 9/20/2014<br>11:52:44 AM |                      | 1 nidhi              | 1                  | 00:00:52                  | Analyst End Session       |
|                                                                        | rec-emailURL        | nidhi.singh@aptean.com | rec-emailURL           | Tier 1<br>Analysts | 9/20/2014<br>11:53:58 AM | :                    | 2 nidhi              | 5                  | 00:00:38                  | Analyst End Session       |
|                                                                        | rec-emailURL        | nidhi.singh@aptean.com | rec-emailURL           | Tier 1<br>Analysts | 9/20/2014<br>11:55:40 AM | :                    | 3 nidhi              | 0                  | 00:00:17                  | Analyst End Session       |
| 90f48000-b479-495d-b8c7-<br>4871ad37c170                               | rec1                | r@r.r                  | rec1                   | Tier 1<br>Analysts | 9/20/2014<br>11:34:47 AM |                      | 1 nidhi              | 71                 | 00:00:29                  | Analyst End Session       |
| d0f0afef-1152-469f-b855-<br>3416c21650fd                               | rec2                | r@r.n                  | rec2                   | Tier 1<br>Analysts | 9/20/2014<br>11:43:00 AM |                      | 1 nidhi              | 2                  | 00:00:26                  | Analyst End Session       |
|                                                                        | rec2                | r@r.n                  | rec2                   | Tier 1<br>Analysts | 9/20/2014<br>11:43:59 AM |                      | 2 nidhi              | 3                  | 00:00:19                  | Analyst End Session       |
|                                                                        | rec2                | r@r.n                  | rec2                   | Tier 1<br>Analysts | 9/20/2014<br>11:44:42 AM | :                    | 3 nidhi              | 5                  | 00:00:15                  | Analyst End Session       |
|                                                                        | rec2                | r@r.n                  | rec2                   | Tier 1<br>Analysts | 9/20/2014<br>11:45:25 AM |                      | 4 nidhi              | 4                  | 00:00:15                  | Analyst End Session       |

The fields available in this report are similar to those in the **Chat Reconnect Usage Drill-Down Report**, except for the absence of the **Device** field. See *Chat Reconnect Usage Drill-Down Report on page 4-29* for a description of the same.

## Issue Type Reconnect Report

This report provides the details of the reconnect attempts made by the user based on the Issue type.

To generate this report, do the following:

1. Go to LiveAssist > Reporting > Archived Reports > Issue Type Reconnect Report. The following page appears in the right pane.

| Issue Type Reconnect Report                                                         |  |  |  |  |
|-------------------------------------------------------------------------------------|--|--|--|--|
| This report shows chat details ticket wise                                          |  |  |  |  |
| Run Report Now         Edit Options         Edit Report Copy Report Delete Schedule |  |  |  |  |
| Saved Reports (* denotes temporary run that may be purged)                          |  |  |  |  |
| 9/27/2014 5:58:23 PM* Choose to view 🗸 Delete Run Save Run                          |  |  |  |  |
| 9/26/2014 3:15:41 PM* Choose to view 🗸 Delete Run Save Run                          |  |  |  |  |

2. Click **Run Report Now**. The report parameters are displayed.

| Issue Type Reconnect Report                     |
|-------------------------------------------------|
| This report shows chat details ticket wise      |
| Report Start Date : 9/16/2014 12:00:00 AM       |
| Report End Date : 9/20/2014 12:00:00 AM         |
| Issue Type : All<br>All<br>Default<br>Live Chat |

3. Configure the parameters as described in the following table.

| Parameter<br>Name    | Description                                                                                                    |
|----------------------|----------------------------------------------------------------------------------------------------|
| Report<br>Start Date | The start date for the reporting period. Click the <b>Calendar</b> icon, and select the desired date from the calendar. The default date is set to one day prior to the current date. |

| Parameter<br>Name | Description                                                                                                   |  |  |  |  |  |
|-------------------|----------------------------------------------------------------------------------------------------|--|--|--|--|--|
| Report            | The end date for the reporting period. Click the Calendar icon, and select the desired date                   |  |  |  |  |  |
| End Date          | from the calendar. The default date is set to the current date.                                               |  |  |  |  |  |
|                   | Note:                                                                                                    |  |  |  |  |  |
|                   | <ul> <li>You cannot manually enter a date and must use the calendar to<br/>select the desired date</li> </ul> |  |  |  |  |  |
|                   | <ul> <li>You can also click Clear to delete a previously entered date</li> </ul>                              |  |  |  |  |  |
|                   | – The start and end times are always <b>12:00:00 AM</b> and cannot be                                         |  |  |  |  |  |
|                   | changed.                                                                                                    |  |  |  |  |  |
| Issue Type        | The following are the possible values:                                                                        |  |  |  |  |  |
|                   | • All                                                                                                    |  |  |  |  |  |
|                   | Default                                                                                                    |  |  |  |  |  |
|                   | Live Chat                                                                                                    |  |  |  |  |  |

#### 4. Click **Run**. The following report is displayed.

| Issue Type Reconnect Report                                            |            |                     |                        |                   |                   |                      |  |
|------------------------------------------------------------------------|------------|---------------------|------------------------|-------------------|-------------------|----------------------|--|
| < Back View As CSV View As XML View As Excel<br>Show Report Properties |            |                     |                        |                   |                   |                      |  |
| Results (# of rows shown: 16)                                          |            |                     |                        |                   |                   |                      |  |
| $\textbf{Issue Id} \land$                                              | Issue Type | Problem Description | Total No of Reconnects | Reconnect Attempt | Analyst Name      | Chat Disconnected By |  |
| <u>6098</u>                                                            | Live Chat  | escalting t1t2t1    | 1                      | 0                 | mahi              | Analyst              |  |
|                                                                        | Live Chat  | escalting t1t2t1    | 1                      | 1                 | Abandoned Session | User                 |  |
| <u>6101</u>                                                            | Live Chat  | rec1                | 1                      | 0                 | nidhi             | Analyst              |  |
|                                                                        | Live Chat  | rec1                | 1                      | 1                 | nidhi             | Analyst              |  |
| <u>6102</u>                                                            | Live Chat  | rec2                | 4                      | 0                 | nidhi             | Analyst              |  |
|                                                                        | Live Chat  | rec2                | 4                      | 1                 | nidhi             | Analyst              |  |
|                                                                        | Live Chat  | rec2                | 4                      | 2                 | nidhi             | Analyst              |  |
|                                                                        | Live Chat  | rec2                | 4                      | 3                 | nidhi             | Analyst              |  |
|                                                                        | Live Chat  | rec2                | 4                      | 4                 | nidhi             | Analyst              |  |
| <u>6103</u>                                                            | Live Chat  | rec-emailURL        | 3                      | 0                 | nidhi             | Analyst              |  |
|                                                                        | Live Chat  | rec-emailURL        | 3                      | 1                 | nidhi             | Analyst              |  |
|                                                                        | Live Chat  | rec-emailURL        | 3                      | 2                 | nidhi             | Analyst              |  |
|                                                                        | Live Chat  | rec-emailURL        | 3                      | 3                 | nidhi             | Analyst              |  |
| <u>6104</u>                                                            | Live Chat  | rec-url             | 2                      | 0                 | nidhi             | Analyst              |  |
|                                                                        | Live Chat  | rec-url             | 2                      | 1                 | nidhi             | User                 |  |
|                                                                        | Live Chat  | rec-url             | 2                      | 2                 | nidhi             | Analyst              |  |

#### The following table describes the fields that are available in this report.

| Field Name | Description                                                                                    |
|------------|------------------------------------------------------------------------------------------------|
| Issue ID   | The ticket number assigned to the chat request. These numbers are assigned sequentially.       |
| Issue Type | The category to which the issue belongs. It typically defines the topic discussed during chat. |

| Field Name                 | Description                                                                    |
|----------------------------|--------------------------------------------------------------------------------|
| Problem Description        | Problem description entered by the user while submitting the chat request.     |
| Total No. of<br>Reconnects | Total number of reconnect attempts made by the user for a given issue ID.      |
| Reconnect Attempt          | Value of the reconnect attempt counter for the corresponding chat session.     |
| Analyst Name               | Login name of the analyst.                                                     |
| Chat Disconnected<br>By    | Person disconnecting/ending the chat, that is, either the analyst or the user. |

#### Issue Type Reconnect Drill-Down Report

Clicking any of the links in the Issue ID field of the main report opens the **Issue Type Reconnect Drill-Down Report** for the corresponding Issue ID as shown in the following figure.

| Issue Type Reconnect Drilldown Report                      |                                                                          |       |                     |                    |                         |                      |   |                      |                    |                           |                           |
|------------------------------------------------------------|--------------------------------------------------------------------------|-------|---------------------|--------------------|-------------------------|----------------------|---|----------------------|--------------------|---------------------------|---------------------------|
| < Back View As CSV View As XML V<br>Show Report Properties | < Back View As CSV (View As XNI) View As Excel<br>Show Report Properties |       |                     |                    |                         |                      |   |                      |                    |                           |                           |
| Results (# of rows show                                    | m: 4)                                                                    |       |                     |                    |                         |                      |   |                      |                    |                           |                           |
| Room                                                       | User Name                                                                | Email | Problem Description | Queue              | Created Date            | Reconnect<br>Attempt |   | Analyst Name         | Wait Time<br>(sec) | Handle Time<br>(HH:MM:SS) | Chat Disconnect<br>Code   |
| 421451f5-0c9c-4d29-b1e6-<br>7bcf1ee187f4                   | escalting<br>t1t2t1                                                      | e@e.e | escalting t1t2t1    | Tier 1<br>Analysts | 9/19/2014 3:33:09<br>PM |                      | 0 | mahi                 | 75                 | 00:00:38                  | Escalated                 |
|                                                            | escalting<br>t1t2t1                                                      | e@e.e | escalting t1t2t1    | Tier 2<br>Analysts | 9/19/2014 3:33:09<br>PM |                      | 0 | nidhi                | 5                  | 00:04:13                  | Escalated                 |
|                                                            | escalting<br>t1t2t1                                                      | e@e.e | escalting t1t2t1    | Tier 1<br>Analysts | 9/19/2014 3:33:09<br>PM |                      | 0 | mahi                 | 7                  | 00:00:11                  | Analyst End Session       |
|                                                            | escalting<br>t1t2t1                                                      | e@e.e | escalting t1t2t1    | Tier 1<br>Analysts | 9/19/2014 3:40:14<br>PM |                      | 1 | Abandoned<br>Session | 14                 | 00:00:00                  | User Abandoned<br>Session |

The fields available in this report are similar to those in the **Chat Reconnect Usage Drill-Down Report**, except for the absence of the **Device** field. See *Chat Reconnect Usage Drill-Down Report on page 4-29* for a description of the same.

## **Analyst Reconnect Report**

This report gives chat details for the selected analyst, enabling you to analyze how the reconnect feature is being used from an analyst perspective.

To generate this report, do the following:

 Go to LiveAssist > Reporting > Archived Reports > Analyst Reconnect Report. The following page appears in the right pane.

| Analyst Reconnect Report                                   |  |  |  |  |
|------------------------------------------------------------|--|--|--|--|
| This report shows chat details for analyst                 |  |  |  |  |
| Run Report Now                                             |  |  |  |  |
| Edit Options Edit Report Copy Report Delete Schedule       |  |  |  |  |
| Saved Reports (* denotes temporary run that may be purged) |  |  |  |  |
| 9/27/2014 5:58:33 PM* Choose to view V Delete Run Save Run |  |  |  |  |
| 9/27/2014 3:33:40 PM* Choose to view 🗸 Delete Run Save Run |  |  |  |  |

2. Click **Run Report Now**. The report parameters are displayed.

| Analyst Reconnect Report                   |       |  |  |  |
|--------------------------------------------|-------|--|--|--|
| This report shows chat details for analyst |       |  |  |  |
| Report Start Date : 9/16/2014 12:00:00 AM  | Clear |  |  |  |
| Report End Date : 9/20/2014 12:00:00 AM    | Clear |  |  |  |
| Analyst Name : All                         |       |  |  |  |
| Run Cancel                                 |       |  |  |  |

3. Configure the parameters as described in the following table.

| Parameter<br>Name    | Description                                                                                                    |
|----------------------|----------------------------------------------------------------------------------------------------|
| Report<br>Start Date | The start date for the reporting period. Click the <b>Calendar</b> icon, and select the desired date from the calendar. The default date is set to one day prior to the current date.                                                                                                    |
| Report<br>End Date   | The end date for the reporting period. Click the <b>Calendar</b> icon, and select the desired date from the calendar. The default date is set to the current date.  Note:  - You cannot manually enter a date and must use the calendar to select the desired date.  - You can also click <b>Clear</b> to delete a previously entered date.  - The start and end times are always <b>12:00:00 AM</b> and cannot be changed. |

| Parameter<br>Name | Description                                                                                                    |
|-------------------|----------------------------------------------------------------------------------------------------|
| Analyst<br>Name   | The login name of the analyst. In the drop-down list, click the analyst for whom you want to generate the report, or click All to generate the report for all the analysts in the selected queues. |

4. Click **Run**. The following report is displayed.

| Analyst Reconnect Report     |                     |                                            |                              |                  |                    |               |          |  |  |  |  |
|------------------------------|---------------------|--------------------------------------------|------------------------------|------------------|--------------------|---------------|----------|--|--|--|--|
| Show Report Properties       |                     |                                            |                              |                  |                    |               |          |  |  |  |  |
| Results (# of rows shown: 2) |                     |                                            |                              |                  |                    |               |          |  |  |  |  |
| Analyst                      | Total Chats Handled | Total Chats Handled with Reconnect History | Analyst Initiated Disconnect | User End Session | User Browser Close | Network Delay | Unknown  |  |  |  |  |
| mahi                         | 8                   | <u>0</u>                                   | <u>6</u>                     | 1                | <u>0</u>           | <u>0</u>      | 1        |  |  |  |  |
| nidhi                        | <u>4</u>            | <u>0</u>                                   | 1                            | <u>3</u>         | <u>0</u>           | <u>0</u>      | <u>0</u> |  |  |  |  |

The following table describes the fields that are available in this report.

| Field Name                                    | Description                                                                                   |  |  |  |  |  |  |
|-----------------------------------------------|-----------------------------------------------------------------------------------------------|--|--|--|--|--|--|
| Analyst                                       | Login name of the analyst.                                                                    |  |  |  |  |  |  |
| Total Chats Handled                           | Total number of chat sessions handled by the analyst in the reporting period.                 |  |  |  |  |  |  |
| Total Chats Handled with<br>Reconnect History | Total number of chat sessions handled by the analyst that were established post reconnection. |  |  |  |  |  |  |
| Analyst Initiated Disconnect                  | Number of chat sessions that were closed by the analyst.                                      |  |  |  |  |  |  |
| User End Session                              | Number of chats that were closed by the user clicking <b>End Session</b> on the chat page.    |  |  |  |  |  |  |
| User Browser Close                            | Number of chats that were closed due to the user closing the browser.                         |  |  |  |  |  |  |
| Network Delay                                 | Number of chats that were closed due to a delay in connecting to a network.                   |  |  |  |  |  |  |
| Unknown                                       | Number of chats that were closed for reasons that do not fall in any of the other categories. |  |  |  |  |  |  |

#### **Drill-Down Reports**

The following two drill-down reports can be generated from the main report:

- Analyst Reconnect Drill-Down Report
- Chat Disconnect Code Drill-Down Report

#### Analyst Reconnect Drill-Down Report

Clicking any of the links in the **Total Chats Handled** or **Total Chats Handled with Reconnect History** fields of the main report opens the **Analyst Reconnect Drill-Down Report**. This provides the details for the chats included in the corresponding link as shown in the following figure.

| Analyst Reconnect Drilldown Report          |                                            |          |                                            |                    |                         |                      |                    |                           |                           |  |  |
|---------------------------------------------|--------------------------------------------|----------|--------------------------------------------|--------------------|-------------------------|----------------------|--------------------|---------------------------|---------------------------|--|--|
| Shack View As CSY View As XML View As Excel |                                            |          |                                            |                    |                         |                      |                    |                           |                           |  |  |
|                                             |                                            |          |                                            |                    |                         |                      |                    |                           |                           |  |  |
| Results (# of rows shown: 8)                |                                            |          |                                            |                    |                         |                      |                    |                           |                           |  |  |
| Room                                        | User Name                                  | Email    | Problem Description                        | Queue              | Created Date            | Reconnect<br>Attempt | Wait Time<br>(sec) | Handle Time<br>(HH:MM:SS) | Chat Disconnect<br>Code   |  |  |
| 5e9aabbc-f468-4283-8ece-<br>d6803e952a51    | CR1                                        | cr@c.com | chatrequests1                              | Tier 1<br>Analysts | 9/16/2014 3:02:45<br>PM | 0                    | 49                 | 00:05:25                  | User End Session          |  |  |
| ec9d6da0-4971-41bc-894b-<br>4701668eaa21    | CR3                                        | cr@c.com | <u>CR3</u>                                 | Tier 1<br>Analysts | 9/16/2014 3:10:55<br>PM | 0                    | 2                  | 00:02:09                  | User Abandoned<br>Session |  |  |
| b93ee6eb-806b-4f28-8c78-<br>28bb5da5cc20    | cr4                                        | cr4@c.r  | <u>cr4</u>                                 | Tier 1<br>Analysts | 9/16/2014 3:13:45<br>PM | 0                    | 43                 | 00:00:50                  | Escalated                 |  |  |
| 18134d79-823a-45b6-9bee-<br>68db07e610eb    | cr6(same analyst hanling after<br>autoesc) | cr6@c.r  | cr6(same analyst hanling after<br>autoesc) | Tier 1<br>Analysts | 9/18/2014 3:31:54<br>PM | 0                    | 21                 | 00:00:40                  | Analyst End Session       |  |  |
| 3447f526-a19c-4734-b101-<br>eb1fafc7616b    | Escalation to same tier                    | esc@e.e  | mahi to nidhi(t1-t1)                       | Tier 1<br>Analysts | 9/19/2014 3:05:27<br>PM | 0                    | 81                 | 00:01:31                  | Escalated                 |  |  |
| 146376a2-1b54-41ea-ae89-<br>e4b79349ed92    | escaltin T1-T2-T1                          | esc@s.s  | escaltin T1-T2-T1                          | Tier 1<br>Analysts | 9/19/2014 3:11:03<br>PM | 0                    | 49                 | 00:00:36                  | Escalated                 |  |  |
| 421451f5-0c9c-4d29-b1e6-<br>7bcf1ee187f4    | escalting t1t2t1                           | e@e.e    | escalting t1t2t1                           | Tier 1<br>Analysts | 9/19/2014 3:33:09<br>PM | 0                    | 75                 | 00:00:38                  | Escalated                 |  |  |
|                                             | escalting t1t2t1                           | e@e.e    | escalting t1t2t1                           | Tier 1<br>Analysts | 9/19/2014 3:33:09<br>PM | 0                    | 7                  | 00:00:11                  | Analyst End Session       |  |  |

The fields available in this report are similar to those in the **Chat Reconnect Usage Drill-Down Report**, except for the absence of the **Device** and **Analyst Name** fields. See *Chat Reconnect Usage Drill-Down Report on page 4-29* for a description of the same.

#### Chat Disconnect Code Drill-Down Report

Clicking any of the links in the rest of the fields of the main report opens the **Chat Disconnect Code Drill-Down Report**. This provides the details for the chats included in the corresponding link as shown in the following figure.

| Chat Disconnect Code Drilldown Report    |                                            |         |                                            |                    |                         |                      |   |                 |                    |                           |                         |
|------------------------------------------|--------------------------------------------|---------|--------------------------------------------|--------------------|-------------------------|----------------------|---|-----------------|--------------------|---------------------------|-------------------------|
| Show Report Properties                   |                                            |         |                                            |                    |                         |                      |   |                 |                    |                           |                         |
| Results (# of rows shown: 6)             |                                            |         |                                            |                    |                         |                      |   |                 |                    |                           |                         |
| Room 🗠                                   | User Name                                  | Email   | Problem Description                        | Queue              | Created Date            | Reconnect<br>Attempt |   | Analyst<br>Name | Wait Time<br>(sec) | Handle Time<br>(HH:MM:SS) | Chat Disconnect<br>Code |
| b93ee6eb-806b-4f28-8c78-<br>28bb5da5cc20 | cr4                                        | cr4@c.r | <u>cr4</u>                                 | Tier 1<br>Analysts | 9/16/2014<br>3:13:45 PM |                      | 0 | mahi            | 43                 | 00:00:50                  | Escalated               |
| 18134d79-823a-45b6-9bee-<br>68db07e610eb | cr6(same analyst hanling<br>after autoesc) | cr6@c.r | cr6(same analyst hanling<br>after autoesc) | Tier 1<br>Analysts | 9/18/2014<br>3:31:54 PM |                      | 0 | mahi            | 21                 | 00:00:40                  | Analyst End Session     |
| 3447f526-a19c-4734-b101-<br>eb1fafc7616b | Escalation to same tier                    | esc@e.e | mahi to nidhi(t1-t1)                       | Tier 1<br>Analysts | 9/19/2014<br>3:05:27 PM |                      | 0 | mahi            | 81                 | 00:01:31                  | Escalated               |
| 146376a2-1b54-41ea-ae89-<br>e4b79349ed92 | escaltin T1-T2-T1                          | esc@s.s | escaltin T1-T2-T1                          | Tier 1<br>Analysts | 9/19/2014<br>3:11:03 PM |                      | 0 | mahi            | 49                 | 00:00:36                  | Escalated               |
| 421451f5-0c9c-4d29-b1e6-<br>7bcf1ee187f4 | escalting t1t2t1                           | e@e.e   | escalting t1t2t1                           | Tier 1<br>Analysts | 9/19/2014<br>3:33:09 PM |                      | 0 | mahi            | 75                 | 00:00:38                  | Escalated               |
|                                          | escalting t1t2t1                           | e@e.e   | escalting t1t2t1                           | Tier 1<br>Analysts | 9/19/2014<br>3:33:09 PM |                      | 0 | mahi            | 7                  | 00:00:11                  | Analyst End Session     |

The fields available in this report are similar to those in the **Chat Reconnect Usage Drill-Down Report**, except for the absence of the **Device** field. See *Chat Reconnect Usage Drill-Down Report on page 4-29* for a description of the same.